# 海南省固体废物信息 管理系统操作讲解

### 海南省固体废物与化学品污染防治中心: 王婧 2020年6月17日

## 联系方式

- ▶ ①固废系统业务问题(比如说具体哪一项不会填):
- ▶ 拨打66251098/65677278找王工/严工;
- > ②固废系统技术问题(比如哪一项突然填不了了)以及找用户名:
- ▶ 拨打65657591找江工;
- ▶ ③修改密码:
- ▶ 拨打66590327;
- ▶ ④有关于"政务服务中心"的问题:
- ▶ 拨打65512370找杨工。
- ▶ 由于QQ群回复不一定及时,所以大家有急事的话尽量拨打办公室电话。
- ▶ 及时注意群公告的消息。

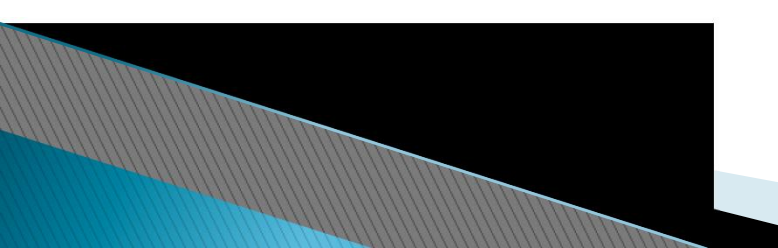

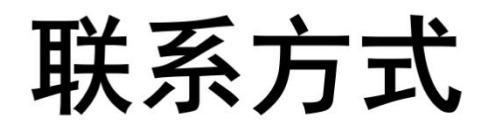

- ▶ 1、企业服务中心主页-企业信息-企业基本信息完善
- 企业名称、法定代表人名称、社会信用代码信息不能变更, 以政务服务网的信息为准,在政务服务网修改信息后,重 新登录系统后,数据会同步到企业服务中心。
- ▶ 注:海南省政务服务网在百度中就可查询登录
- 在百度搜索"海南省政务服务网"-选择第一个"海南政务服务网\_海南省审批大厅"-点击右上角的"登录"-跳转到"海南政务服务网"登录-点击右上角的"用户中心()三级实名"-点击左侧"个人信息"-点击上面一排中的"实名等级升级"

联系方式

- ▶ 2、企业服务中心主页-污染源信息-污染源信息变更
- 发证企业的企业名称、通讯地址、法定代表人、污染源地址、行业类别、社会信用代码信息不能变更,需要到国家排污许可证信息系统进行信息变更,信息变更后,会自动同步到企业服务中心,由于数据跨系统,变更信息会延迟一段时间才会同步到企业服务中心
- ▶ 这个是针对发放了排污许可证的企业

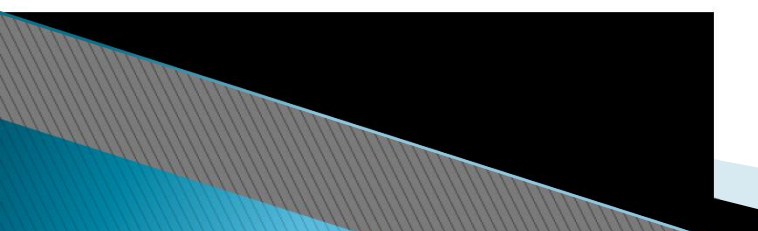

联系方式

- ▶ 3、固废系统
- 废物经营详细地址、公司办公地址、经营场所经度、经营场所纬度、邮政编码、行业类别、本单位负责环保的部门、联系人名称、联系电话座机、联系电话手机、联系人传真、联系人邮箱和单位类别等信息,各市县环保部门在环保端修改后保存。(需先在固废系统中申请信息变更,市县环保局审核通过后再在环保端修改保存。)
- ▶ 固废系统-企业信息管理-企业信息变更申请

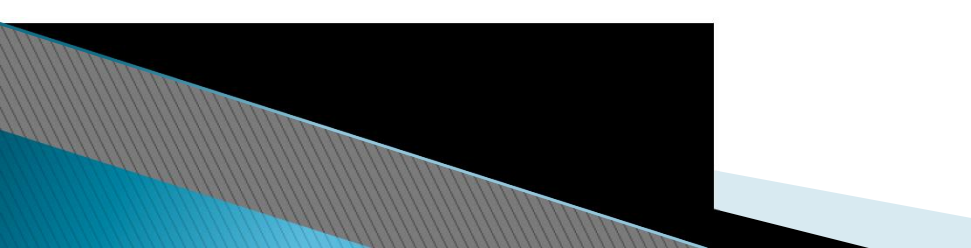

## 联系方式

- ▶ 1、**危险废物转移计划**分为三类:
- ◆ 市县内转移(不需要市县环保部门确认);
- ◆ 跨市县转移(需移出地市县环保部门确认);
- ◆ 跨省转移(需移出地市县环保部门和省级环保部门确认)
- ▶ 2、申报登记
- ▶ 需市县环保部门和省级环保部门确认。所以当自己的申报登记没有被 审核时,自己看一下是卡在那个节点了
- ▶ 3、管理计划
- ▶ 需市县环保部门确认

注意事项

- ①固废系统1群群号: 311072628, 2群群号: 798015941。入群之后, 为了方便管理和交流,请大家把自己的群昵称按"地区-企业名称-固 废方面负责人"的格式进行修改;
- ▶ ②固废系统的登录方式为:
  - http://hnsthb.hannan.gov.cn:8007/hbcenter, 登录成功了之后会 看到"企业服务中心"的界面,登录成功了之后在右下角点击"固废 系统"。推荐使用谷歌浏览器,谷歌浏览器可以自行下载也可以在 "企业服务中心"登录界面的下面点击下载;
- ③2020年1月份起,省内和跨省必须网上走电子联单,正常情况下不再使用纸质联单(特殊情况需报批),各单位请自觉执行,如有有违反会依法进行惩处;
- ▶ ④如果没有完成基本废物信息登记和/或危险废物申报登记,就不能 <u>走联单,请各企业及时</u>完善基本废物信息登记及危险废物申报登记。

### 注意事项

②在百度搜索"海南省政务服务网"-选择第一个"海南 政务服务网\_海南省审批大厅"-点击右上角的"登录"-跳转到"海南政务服务网"登录-点击"一网通办"-选择 "海南省环保企业服务中心"

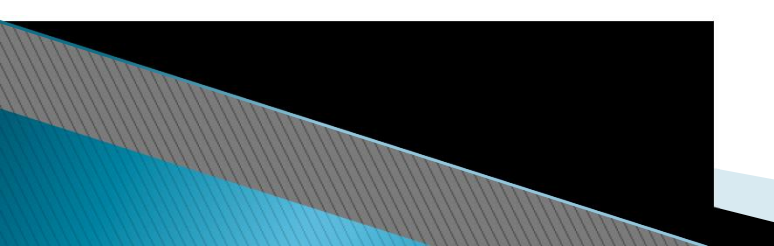

## 企业要做什么?

- ▶ 企业单位类别分为:
- ▶ ①危险废物产生源企业
- ▶ ②一般工业固体废物产生源企业
- ▶ ③医疗卫生机构
- ▶ ④危险废物收集证企业
- ▶ ⑤危险废物经营处置企业
- ▶ ⑥医疗废物处置企业
- ▶ ⑦电子拆解处置企业
- ▶ ⑧危险废物运输企业

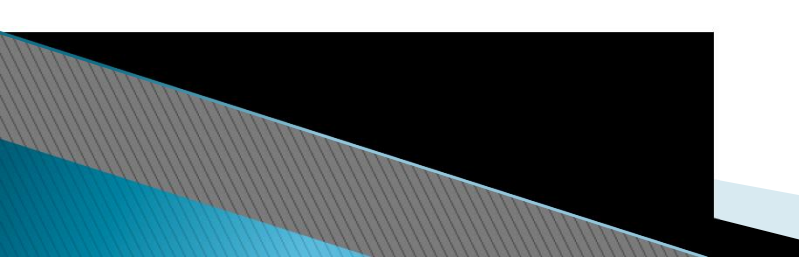

企业要做什么?

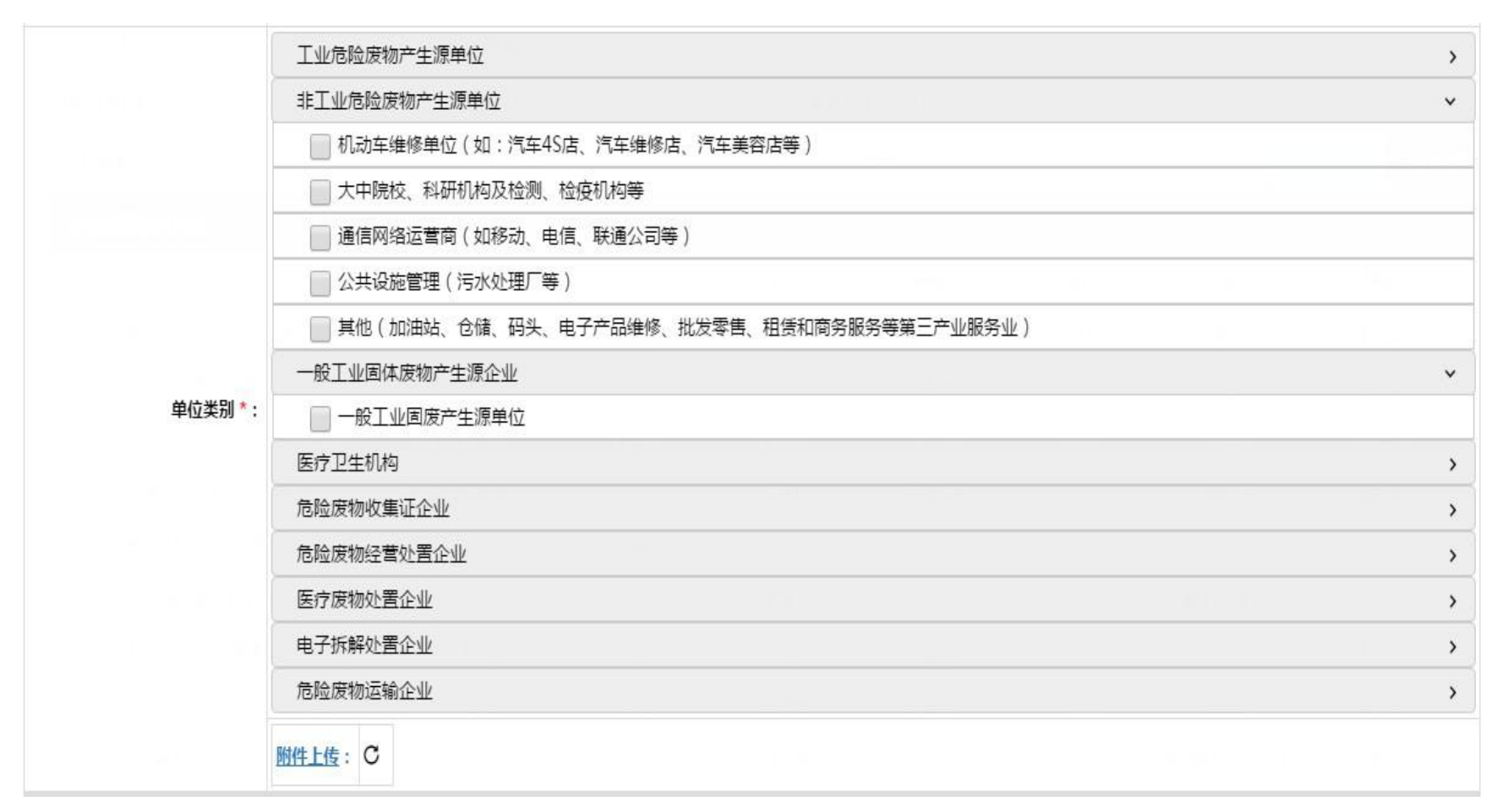

注意: 在企业注册中, 该项任务栏是锁定的, 待企业注册完成后, 在qq群中联系

## 企业要做什么?

- ①危险废物产生源企业、②一般工业固体废物产生源企业、
   ③医疗卫生机构——
- ▶ 申报登记、管理计划上传、应急预案上传
- ▶ ④危险废物收集证企业、⑤危险废物经营处置企业、⑥医疗废物处置企业——
- 经营月报、经营年报、申报登记、管理计划上传、应急预 案上传

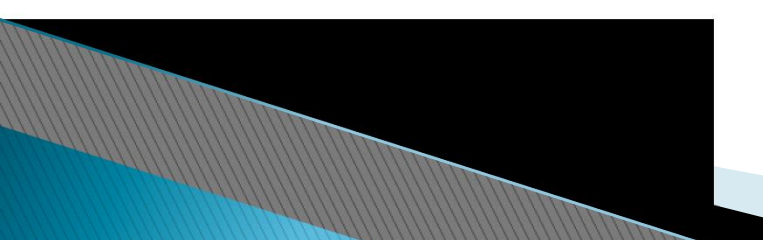

### ▶ 注意:

- 1、危险废物、医疗废物和一般工业固废申报登记分别对应危险废物管理、医疗废物管理和工业废物管理三个菜单栏,填报时请在对应菜单栏填报;
- 2、申报登记前,请先填写危险废物/医疗废物/工业废物 基本信息,然后再进行申报登记,申报登记时固体废物类 别、设施名称等信息是从废物基本信息里面获取的,不填 废物基本信息则无法进行申报登记。

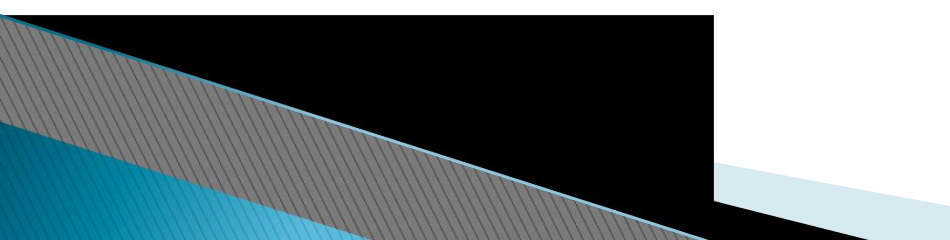

申报登记

操作流程:

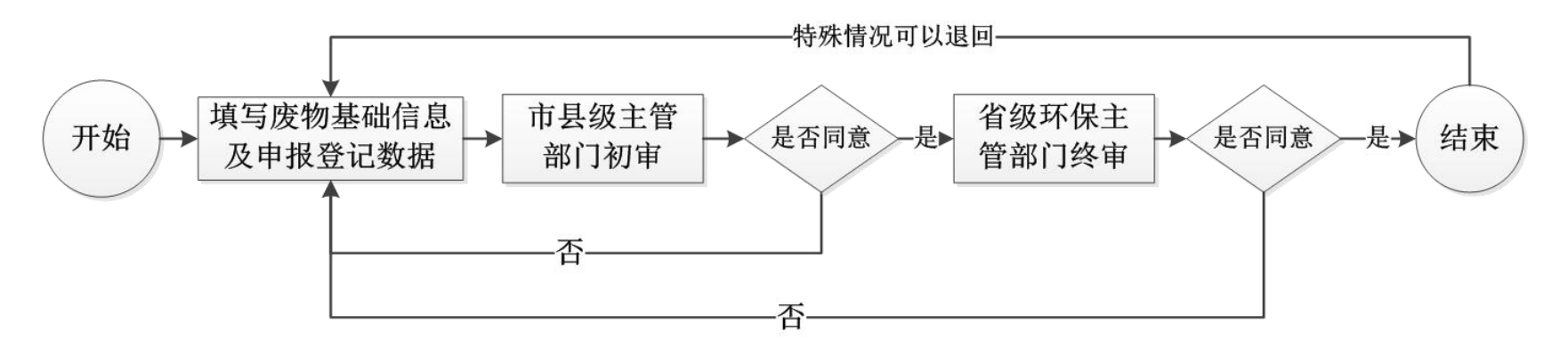

数据报送时间要求:

1、固体废物产生单位每年3月1日前,完成数据填报工作,各市县环保部门完成数据审核工作,上报数据至省固废中心;

2、省固废中心在每年3月31日前,完成全省数据审核工作,上报生态环境部固废中心。

注: 危险废物应急预案若无法按时提交, 3月1日前先完成申报登记其他 数据的填报, 后续补充提交应急预案。

# 废物基本信息

| 海南省固体废                                | 物管理信        | 息系统           |       |               |      | a decade . | - Alexander | 1997 (1997) | 专用产废企业测试 | 账号1→   |
|---------------------------------------|-------------|---------------|-------|---------------|------|------------|-------------|-------------|----------|--------|
| ☰ 菜单导航                                | <b>41</b> 3 | (统首页(企业) 企业信息 | 10 0  | 危险废物基本信息<br>8 |      |            |             |             | ▶ 关闭操作   | · • 退出 |
| ● 系统首页(企业)                            | <           | 基础信息登记        |       | 添加废物信息        | 自行   | 行利用处置设施备案  | 自行贮存设施备     | 案           | 产品信息备案   | >      |
| ■ 文件共享 〈                              |             |               |       |               |      | 基本信息备案     |             |             |          |        |
|                                       |             | 工业总产值(¥万元)*:  | 111 / |               | /    |            |             |             |          |        |
| · · · · · · · · · · · · · · · · · · · |             | 设施所在地*:       | 省: 🕴  | 每南省           | • 市: | 海口市        |             | ▼ 区(镇):     | 龙华区      | ۲      |
| ■ 危险废物管理 ~                            |             | 设施所在地详细地址*:   | 龙华区   |               |      |            |             |             |          |        |
| ● 危险废物转移计划                            |             |               |       | [字]           |      |            |             |             |          |        |
| ● 危险废物转移联单                            |             | 备注说明:         |       |               |      |            |             |             |          |        |
| ● 危险废物基本信息                            |             |               |       |               |      |            |             |             |          | /      |
| <ul> <li>危险废物申报登记</li> </ul>          |             |               |       |               |      | ₩ 保存       |             |             |          |        |
|                                       |             |               |       |               | 年度管理 | 计划(点击上传资料) |             |             |          |        |
| ● 危险废物名录2016版                         |             | 计划年           | 度     |               |      | 文件名        |             | ŧ           | 副作       |        |
| □ 工业废物管理 <                            | 1           | 2018          | В     |               |      | 新建文本文档.txt |             | [下載] [所     | [删除]     |        |
| <b>国 医疗废物管理</b> <                     |             |               |       |               |      |            |             |             |          |        |
| 围规范化测评监管                              |             |               |       |               |      |            |             |             |          |        |
|                                       |             |               |       |               |      |            |             |             |          |        |

废物基本信息

- 在左边那一竖栏点开"废物基本信息"之后,上面一横行有五项,从 左到右点开依次是:
- ▶ 1、基础信息登记;
- ▶ 2、添加废物信息: 必填项, 必须进行废物种类的登记, 本界面登记的废物种类将会作为后续申报登记中废物种类选择的数据来源;
- 3、利用处置设施备案:无自行利用或处置设施则不需要填写此项, 企业有自行利用或处置设施则需要在此界面进行设施信息填写,设施 名称将作为申报登记中本单位自行利用处置部分的设施数据来源;
- 4、贮存设施登记:无贮存设施不需要填写此项,企业有自行贮存设施则需要在此界面进行设施信息填写,设施名称将作为申报登记中本单位贮存部分的设施数据来源;

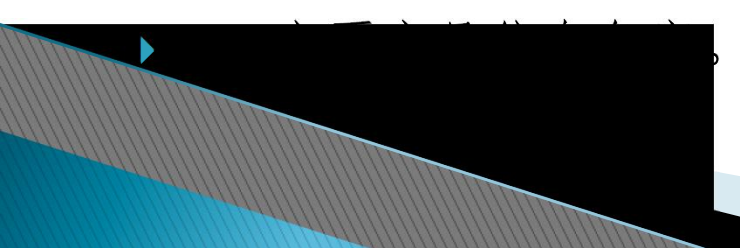

### 废物基本信息

### ▶ 注意事项:

- 2、①"废物详细名称"必须填写具体,不要复制上面"废物类别名称"(大类名称)或者"废物名称"(小类名称),最容易出现在HW49的申报时;
- ▶ ②"企业内部废物编号"是企业内部自己定的一个编号,可以从1开始编;
- ▶ 3、注意看红体字;
- ▶ 4、注意看红体字;
- 5、有产品的企业注意要填写这一项,然后"设计年产量"是"设计产能", 根据环评或者可研来写,一般情况下是不会变的。(不是实际年产量)。

#### ◆危险废物申报登记操作步骤:

步骤1:在系统点击【危险废物申报登记】菜单后,点击【添加】按钮;

| 海南省固体废        | 物管理信        | 息系统        |             |      | 4000 | man p  | and -       | 息好,专用产店 | 资企业测试账号1→      |
|---------------|-------------|------------|-------------|------|------|--------|-------------|---------|----------------|
| ☰ 菜单导航        | <b>41</b> 系 | 统首页(企业)    | ●危险废物申报登记 ◎ |      |      |        |             | ₩       | 关闭操作 🕶 退出      |
| ● 系统首页(企业)    | 申报类型:       | <b>▼</b> 5 | 申报年份:       | 状态:  |      | ▼ Q 搜索 | + 添加 🛛 🕄 说  | 明       |                |
| ■ 文件共享 〈      | 废物申报        | 登记列表       |             |      |      |        |             |         | 0              |
|               | -           | 申报类型       | 填写时间        | 年份   | 申报周期 | 填写人    | 手机号码        | 状态      | 操作             |
| ① 企业信息管理 <    | 1           | 年度报        | 2018-01-19  | 2017 | 全年   | 李林     | 18956265478 | 填写中     | [修改] [提交] [删除] |
| ■ 危险废物管理 ~    |             |            |             |      |      |        |             |         |                |
| ● 危险废物转移计划    |             |            |             |      |      |        |             |         |                |
| ● 危险废物转移联单    |             |            |             |      |      |        |             |         |                |
| ● 危险废物基本信息    |             |            |             |      |      |        |             |         |                |
| ● 危险废物甲报登记    |             |            |             |      |      |        |             |         |                |
| ● 危险废物名录2016版 |             |            |             |      |      |        |             |         |                |
| III 工业废物管理 <  |             |            |             |      |      |        |             |         |                |
| E 医疗废物管理      |             |            |             |      |      |        |             |         |                |

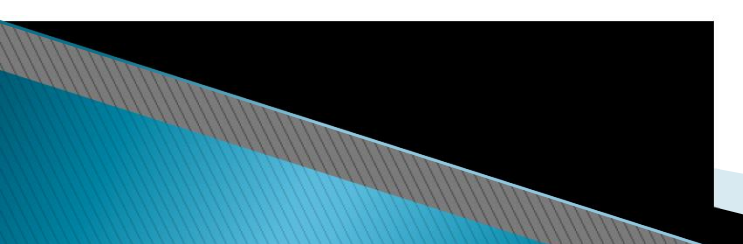

#### ◆危险废物申报登记操作步骤:

#### 步骤2:对话界面中优先填写基础信息,填完后点击下方【保存】按钮;

|             |             | f      | 危险废物申报登记基本信息                      |      |             |                   |
|-------------|-------------|--------|-----------------------------------|------|-------------|-------------------|
| 申报类型:       | 年度报         |        | 填                                 | 写时间: | 2018-09-20  |                   |
| 填写人*:       | 张三          |        | 填写人手机                             | 号码*: | 13658976432 |                   |
| 申报年份:       | 2017        |        |                                   |      |             | ×                 |
| 申报登记时是否停产*: | ◎是 ◎否       |        |                                   |      |             |                   |
| 停产时间:       |             |        |                                   |      |             |                   |
| 停产原因:       |             |        |                                   |      |             | 填写完基本信<br>息,点击保存。 |
| 备注信息:       |             |        |                                   |      |             |                   |
|             |             | I      | <b>赛物详细情况(点击添加)</b>               |      |             |                   |
| 废物类别 成      | 度物类别名称 废物代码 | 废物详细名称 | <del>产生量(A) 進留型(B</del> )<br>▶ 保存 | 委托处理 | 瞳(C 自行处理量   | (D 自行贮存量(E 操作     |

申报登记

◆危险废物申报登记操作步骤:

步骤3:点击【废物详细情况(点击添加)】按钮,每点一次按钮可以申报一种 废物数据,多个废物种类重复操作即可;

| 废物详细情况(点击添加) 在此处进行废物数据申 |      |          |            |         |        |        |         |           |          |           |  |
|-------------------------|------|----------|------------|---------|--------|--------|---------|-----------|----------|-----------|--|
|                         | 废物类别 | 废物类别名称   | 废物代码       | 废物详细名称  | 产生量(A) | 遗留量(B) | 委托处理量(C | 自行处理量 ( D | 自行贮存量 (E | 操作        |  |
| 1                       | HW08 | 废矿物油与含矿! | 900-214-08 | 废机油     | 20.5吨  | 5吨     | 15吨     | 0哦        | 5.5吨     | [修改] [删除] |  |
| 2                       | HW18 | 焚烧处置残渣   | 772-002-18 | 生活垃圾焚烧飞 | 1000吨  | 200吨   | 1200吨   | 0맥        | 200哦     | [修改] [删除] |  |

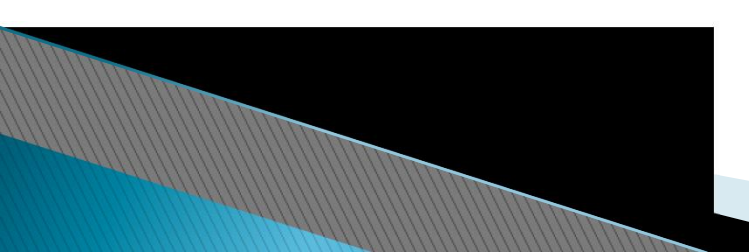

◆危险废物申报登记操作步骤:

步骤4:选择废物种类,进行废物申报数据的填写,数据必须满足公式 A+B=C+D+E,填完之后点击【保存】按钮;

| . 产废各量必须满足公式:A+B                | =C+D+E | 則戶致擔必多     | 则俩正计昇公式                      |          |    |
|---------------------------------|--------|------------|------------------------------|----------|----|
|                                 |        | 废物产生       | 信息                           |          |    |
| 类别编号:                           |        | ۹ 🔶        | 废物类别名称:                      | 于种类登记菜单  | 1  |
| 行业来源:                           |        |            |                              |          |    |
| 废物详细名称:                         |        |            |                              |          |    |
| 一般工业废物产生源头*:                    |        |            |                              |          |    |
| 申报周期产生总量(A)*:                   |        | υĘ         | 周期前遗留贮存量 <mark>(B)</mark> *: |          | 呣  |
| 标准设施贮存量*:                       |        | 吨          | 累计贮存量:                       |          | υŢ |
| &物描述信息(描述类型,来源,特<br>性和主要化学成分)*: |        |            |                              |          |    |
|                                 |        | 委托外单位利用处置情 | <b>请况(点击添加)</b>              |          |    |
| <b>处置单位名称</b>                   | 许可证号   | 处置方式       | 处置方式小类                       | 处理数量 (C) | 操作 |

◆危险废物申报登记操作步骤:

步骤5:填写废物利用处置情况,如下:

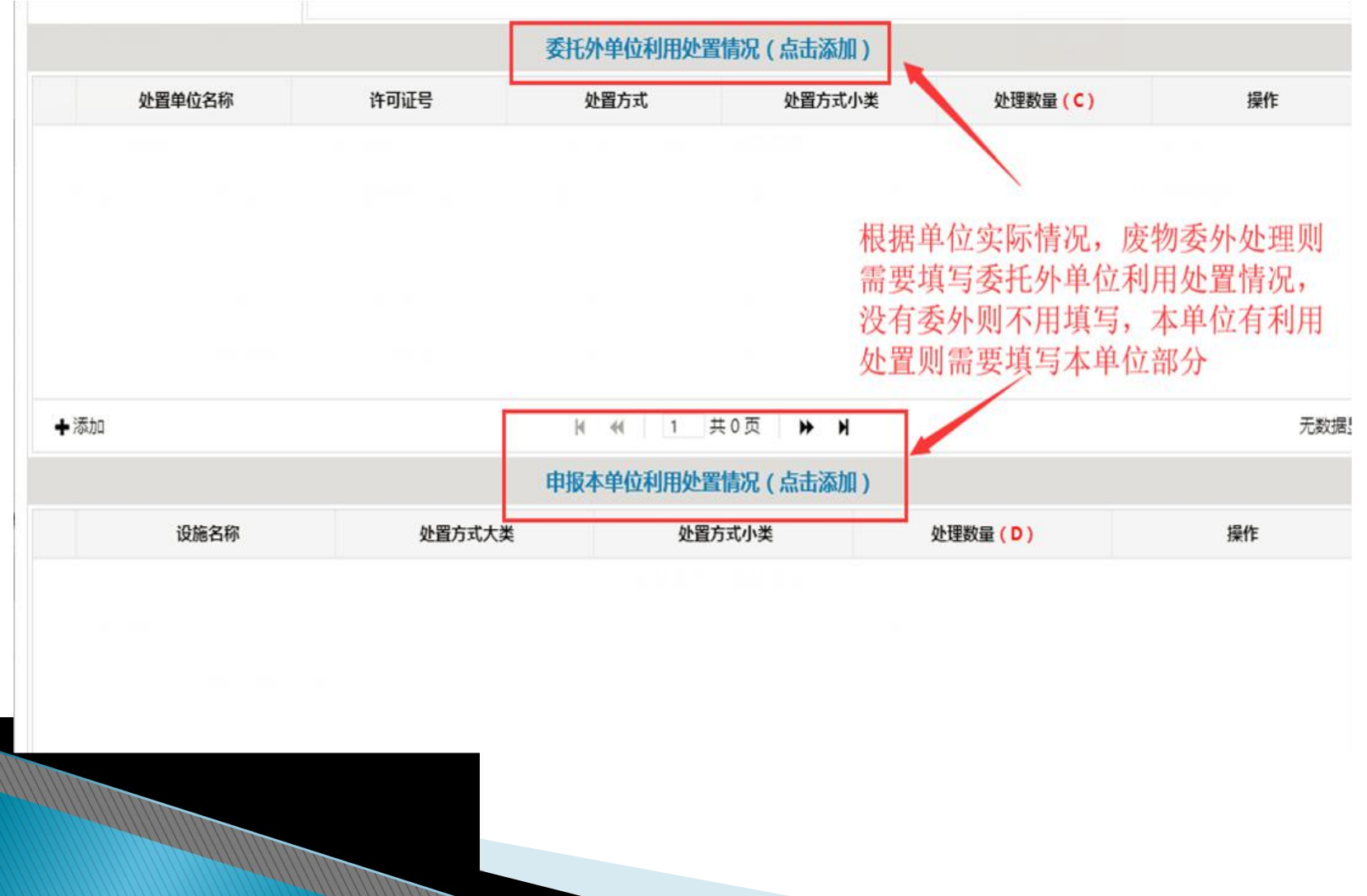

#### ◆危险废物申报登记操作步骤:

步骤6:填写本单位贮存情况部分,如下:

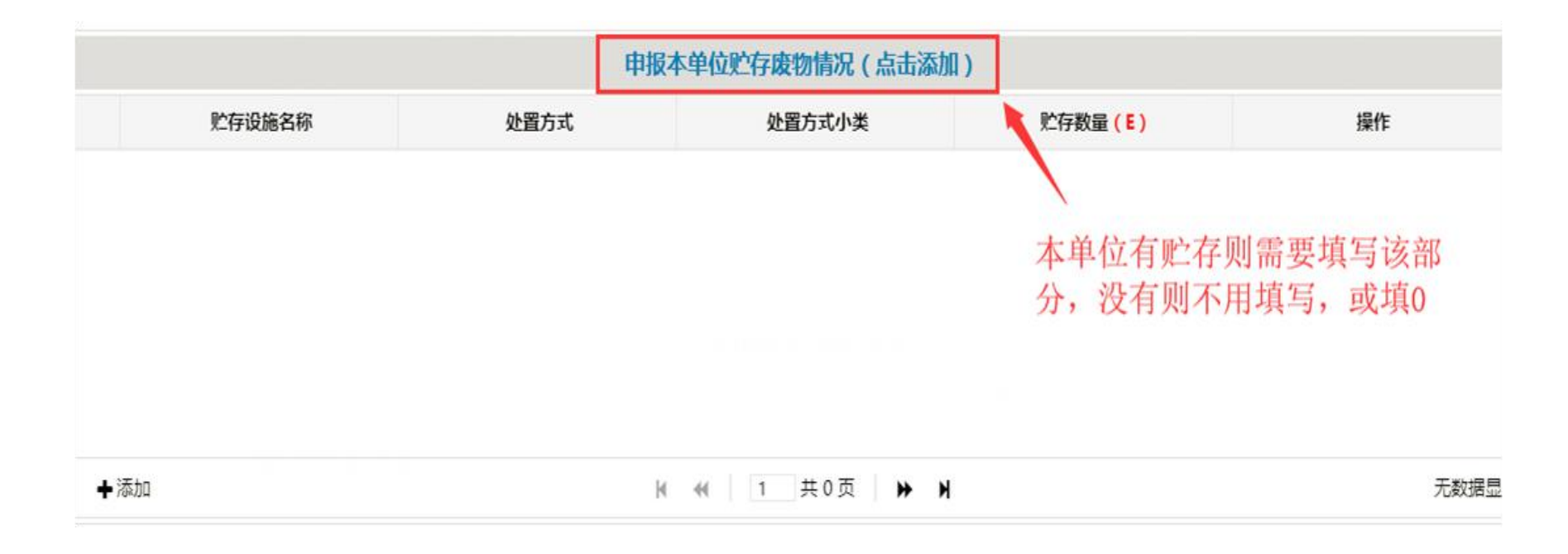

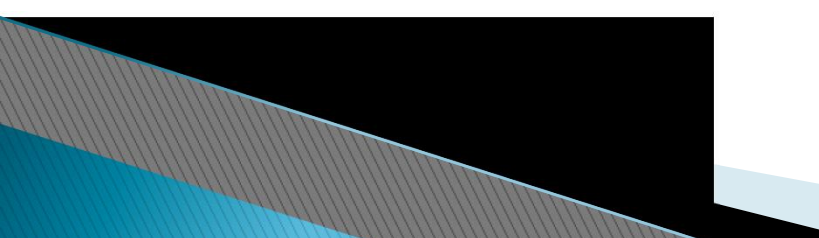

◆危险废物申报登记操作步骤:

步骤:7:完成数据填写后,保存,关闭主界面,点击【提交】,完成申报。

| 海南省固体废物管理信息系统                                     |      |          |            |             |            |           |             |      |          |           |  |
|---------------------------------------------------|------|----------|------------|-------------|------------|-----------|-------------|------|----------|-----------|--|
| ≡ 菜单导航                                            | 41   | 系统首页(企业) | 企业信息 〇     | ●危险废物申报登记 ◎ | ○ 危险废物基本信息 | 0         |             |      | ▶ 关闭操作-  | ☞ 退出      |  |
| ● 系统首页(企业)                                        | 申报类型 | 2: ▼     | 申报年份:      | 状态          | :          | ▼ Q 搜索    | + 添加        | ❸ 说明 |          |           |  |
| □ 文件共享 〈                                          | 废物中  | 申报登记列表   |            |             |            |           |             |      |          | ٥         |  |
|                                                   |      | 申报类型     | 填写时间       | 年份          | 申报周期       | 填写人       | 手机号码        | 状态   | 操作       |           |  |
| ① 企业信息管理 <                                        | 1    | 年度报      | 2018-09-20 | 2017        | 全年         | 张三        | 13658976432 | 填写中  | [修改 [提交] | [删除]      |  |
| ■ 危险废物管理 >                                        |      |          |            | -           |            | $\otimes$ |             | /    |          | -         |  |
| ● 危险废物转移计划                                        |      |          |            | ? 您已经确定可以   | 提交给环保部门确认了 | 吗?        |             |      |          |           |  |
| ○ 危险废物转移联单                                        |      |          |            |             | 我确定        |           |             |      |          |           |  |
| ● 危险废物基本信息                                        |      |          |            |             |            |           |             |      |          |           |  |
| ● 危险废物申报登记                                        |      |          |            |             |            |           |             |      |          |           |  |
| <ul> <li>危险废物名录2016版</li> <li>国工业废物管理 </li> </ul> |      |          |            |             |            |           |             |      | 58%      | OK/s OK/s |  |

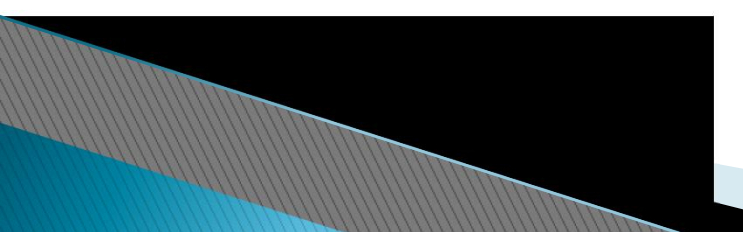

- ▶ 1、危险废物申报登记时提示该废物在联单中不存在:
- ▶ 答: 原因主要有以下6点:
- ①在系统的"省内联单查询"中把相应年份的全部联单导出来(导出来是 Excel的格式),然后仔细核对联单中是否有该类废物。如果没有,则在"停 产原因"底下的"备注信息"中,写清楚(1)因为什么原因该类废物没有走 电子联单、(2)以申报登记中的"废物详细情况"的格式写清楚该类废物的 具体情况,就不用"废物基本信息"中添加了;

| 废物详细情况(点击添加) 在此处进行废物数据申 |      |          |            |         |        |        |           |          |         |           |  |
|-------------------------|------|----------|------------|---------|--------|--------|-----------|----------|---------|-----------|--|
|                         | 废物类别 | 废物类别名称   | 废物代码       | 废物详细名称  | 产生量(A) | 遗留量(B) | 委托处理量 ( C | 自行处理量 (D | 自行贮存量(E | 操作        |  |
| 1                       | HW08 | 废矿物油与含矿: | 900-214-08 | 废机油     | 20.5吨  | 5吨     | 15吨       | 0吨       | 5.5吨    | [修改] [删除] |  |
| 2                       | HW18 | 焚烧处置残渣   | 772-002-18 | 生活垃圾焚烧飞 | 1000吨  | 200吨   | 1200吨     | 0¤4      | 200맥    | [修改] [删除] |  |

| 停产时间: |  |
|-------|--|
|       |  |
| 停产原因: |  |
|       |  |
|       |  |
| 备注信息: |  |
|       |  |

在第一页中。

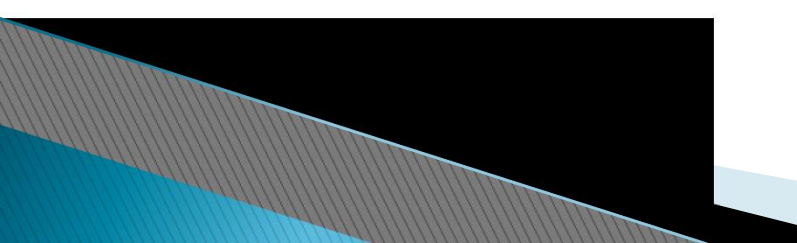

- ▶ ②未填写废物基本信息。此时需要先去添加该类废物基本信息;
- ③该废物是否已经由外单位处置了。如果没有处置就没有联单,要填在 "申报本单位利用处置情况"中;如果本单位也没有利用处置,则填写在 "申报本单位废物贮存情况"中;
- ④查看申报的"废物类别-废物代码"与转移联单是否一致。如果不一致,继续沿用联单中的"废物类别-废物代码"进行申报,并在"停产原因" 底下的"备注信息"中,写清楚(1)什么原因导致联单中的"废物类别"/"废物代码"写错误,因此在申报登记中只能继续沿用:
- ⑤ "委托外单位利用处置情况"中"利用/处置方式大类及小类"是 否与联单一致。如果不一致,继续沿用联单中的"利用/处置方式大类及小 类"进行申报,并在"停产原因"底下的"备注信息"中,写清楚(1)什么 原因导致联单中的"利用/处置方式大类及小类"写错误,因此在申报登记中

## "■■■方式"就是指"利用处置方式大类"。

|   | 委托外单位利用处置情况 |             |      |        |         |      |  |  |  |  |  |
|---|-------------|-------------|------|--------|---------|------|--|--|--|--|--|
|   | 处置单位名称      | 许可证号        | 处置方式 | 处置方式小类 | 处理数量(C) | 操作   |  |  |  |  |  |
| 1 | 海南宝来工贸有限公司  | \$469026007 | D-处置 | D10-焚烧 | 2.06吨   | [查看] |  |  |  |  |  |

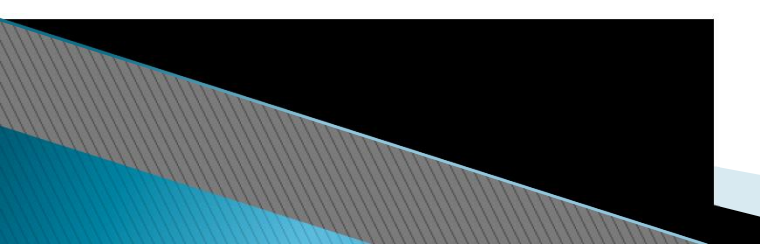

- ▶ 2、一些易错的废物类别:
- ▶ ①废天那水——HW06(900-404-06), ×: HW17
- ▶ ②废含油手套、废含油抹布、废油桶——HW49(900-041-49),
- ► ×: HW08
- ▶ ③含油污泥/油沙——H₩08
- ▶ ④废农药瓶——HW49 (900-041-49), ×: HW04
- ▶ ⑤含农药污泥——HW04
- ▶ ⑥甲醇、乙腈、三氯甲烷···---HW06(900-404-06)
- ▶ ⑦废酸——不是实验室产生的: HW34
- ▶ 实验室产生的: HW49 (900-047-49)
- ▶ ⑧废碱——不是实验室产生的: HW35
  - 实验室产生的: HW49 (900-047-49)

- 3、HW49"废物详细名称"必须填写具体,不要复制上面"废物类别名称"(大类名称)或者"废物名称"(小类名称),最容易出现在HW49的申报时;得自己写,写具体,是什么东西就写什么东西,比如"废油桶"、"废含油抹布"、"废电池"等等,不然显示出来的就是"其他废物";
- 4、有分公司的请在"停产原因"底下的"备注信息"中备注是"哪个区的分公司"(海口);

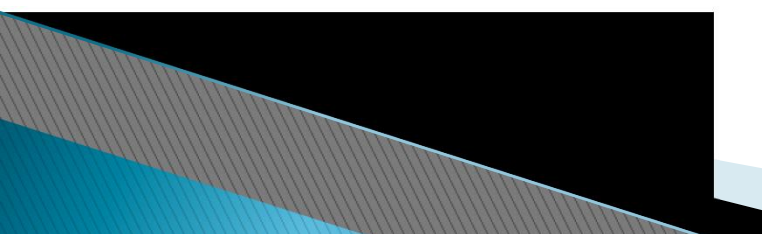

#### 5、 A+B-C-D=E

|   |      |          |            | 陵       | 物详细情况 ( | 点击添加)  | 一在      | 此处进行      | 行废物数     | 据申报       |
|---|------|----------|------------|---------|---------|--------|---------|-----------|----------|-----------|
|   | 废物类别 | 废物类别名称   | 废物代码       | 废物详细名称  | 产生量(A)  | 遗留量(B) | 委托处理量(C | 自行处理量 ( D | 自行贮存量 (E | 操作        |
| 1 | HW08 | 废矿物油与含矿; | 900-214-08 | 废机油     | 20.5吨   | 5吨     | 15吨     | 0吨        | 5.5吨     | [修改] [删除] |
| 2 | HW18 | 焚烧处置残渣   | 772-002-18 | 生活垃圾焚烧飞 | 1000吨   | 200吨   | 1200哦   | 0맥        | 200哦     | [修改] [删除] |

- ①A: 就是指具体年份该废物的总产生量;
- ②B: 该年度的遗留量B=上一年度的自行贮存量E(申报登记申报是上一年度的 自家公司的危险废物经营情况,比如今年是2020年,那就是做2019年的申报登 记,那2019年的B=2018年的E,每一年的B有可能会发生变化,所以不能照抄上 一年度的B);
- ③C: 就是指委托给外单位处理的量;
- ④D: 自己公司处理的量;
- ⑤E: 自己贮存的量, A+B-C-D=E

<u>⑥标准设施贮存量:=E</u>

一以写申报登记移动要对照去年的申报登记以及从系统中导出的转移联单。

- ▶ 6、经营年报和申报登记是不一样的(针对经营单位):
- > 经营年报——写的是企业一整年的经营情况,从外面收了多少,又怎么进行处置,转移给其他单位多少;
- ▶ 申报登记——写的是企业自己产生的危险废物的情况;

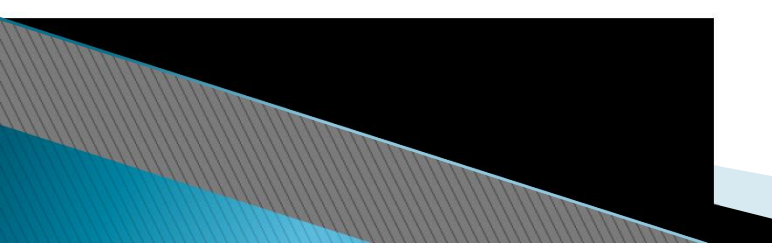

- ▶ 7、医疗废物申报
- ①废物详细名称要写具体,不要照用"感染性废物"、"损伤性废物"等;

| 医疗废物详细情况 |      |        |            |             |         |             |          |        |      |  |
|----------|------|--------|------------|-------------|---------|-------------|----------|--------|------|--|
|          | 废物类别 | 废物类别名称 | 废物代码       | 废物详细名称      | 产生量(A)  | 委托处理量 ( C ) | 自行处理量(D) | 上报国家情况 | 操作   |  |
| 1        | HW01 | 医疗废物   | 831-001-01 | 棉签、纱布等      | 0.483吨  | 0.483吨      | O吨       | 失败/未上报 | [查看] |  |
| 2        | HW01 | 医疗废物   | 831-002-01 | 针头、刀片及玻璃药瓶等 | 0.3936吨 | 0.3936吨     | 咖        | 失败/未上报 | [查看] |  |

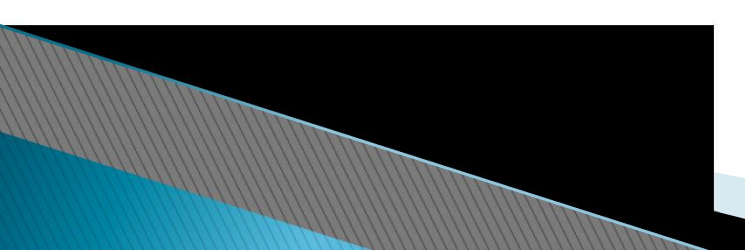

②废输液瓶(袋)产生处置情况:

(1) 该年度的总产生量(单位用"吨");

(2) 交给第三方公司处置的量(单位用"吨")

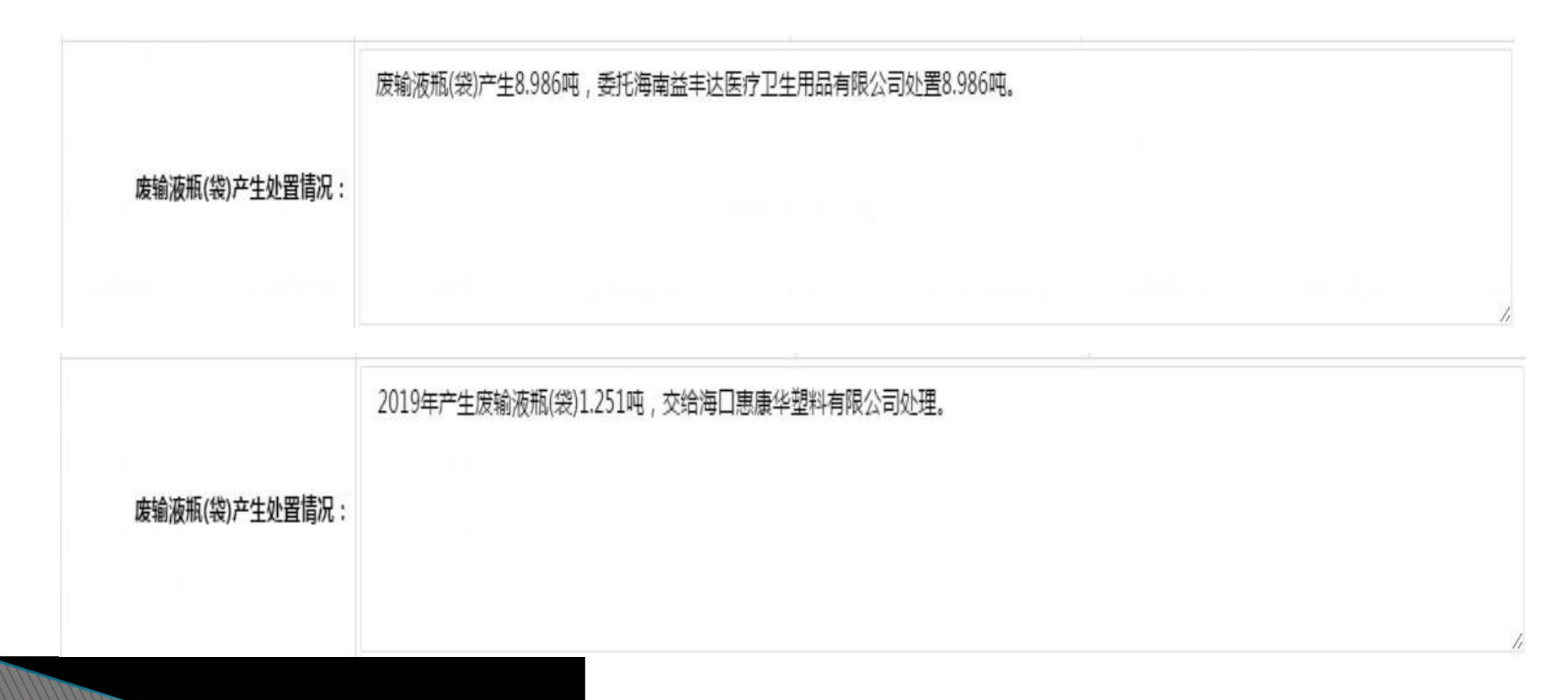

8、申报登记要把重复的(包括填写中的)删除,每年只能保留一个申报登记数据。

|   | 企业 | 废物类型 | 周期类型 | 填写时间       | 年份   | 申报周期 | 产生总量   | 填写人      | 手机号码            | 状态  | 上报国家情况 | 操作        |
|---|----|------|------|------------|------|------|--------|----------|-----------------|-----|--------|-----------|
| 1 | Ξ₩ | 危险废物 | 年度报  | 2020-01-08 | 2019 | 全年   | 0.3    |          |                 | 填写中 | 无      | [查看]      |
| 2 | Ξ₩ | 危险废物 | 年度报  | 2020-01-08 | 2019 | 全年   | 0.3    |          |                 | 填写中 | 无      | [查看]      |
| 3 | Ξ₩ | 危险废物 | 年度报  | 2020-01-08 | 2019 | 全年   | 0.3    | nissenan | Potiogeoscotrol | 日审核 | 成功1    | [查看] [打印] |
|   | 企业 | 废物类型 | 周期类型 | 填写时间       | 年份   | 申报周期 | 产生总量   | 填写人      | 手机号码            | 状态  | 上报国家情况 | 操作        |
| 1 | 海南 | 危险废物 | 年度报  | 2020-01-10 | 2019 | 全年   |        |          |                 | 填写中 | 无      | [查看]      |
| 2 | 海南 | 危险废物 | 年度报  | 2020-01-10 | 2019 | 全年   | 0.01   |          |                 | 填写中 | 无      | [查看]      |
| 3 | 海南 | 危险废物 | 年度报  | 2020-01-10 | 2019 | 全年   | 0.0107 |          |                 | 已审核 | 成功4    | [查看] [打印] |

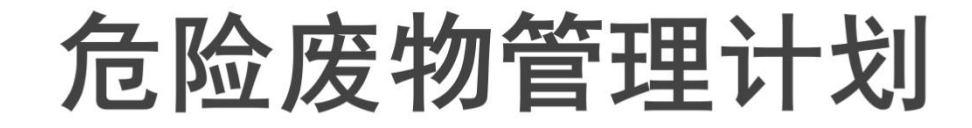

#### ▶ 管理计划业务设计依据:

《危险废物产生单位管理计划制定指南》

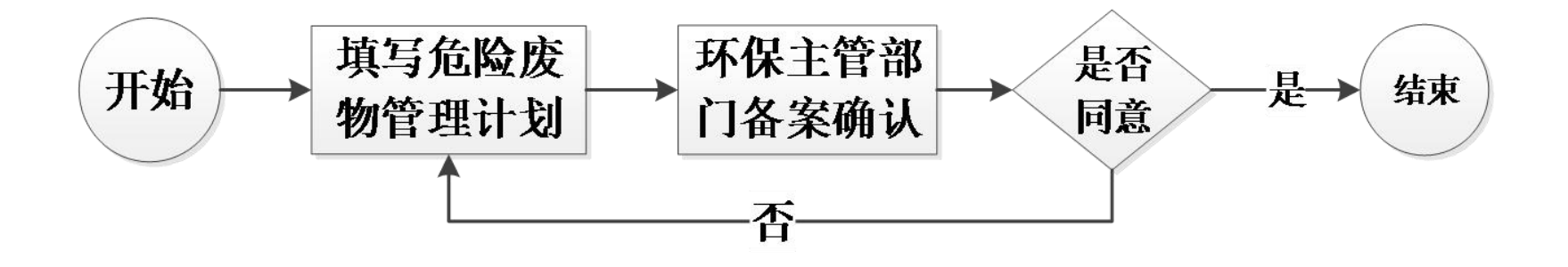

注: 管理计划业务只需市县环保管理部门一个环节确认即可。

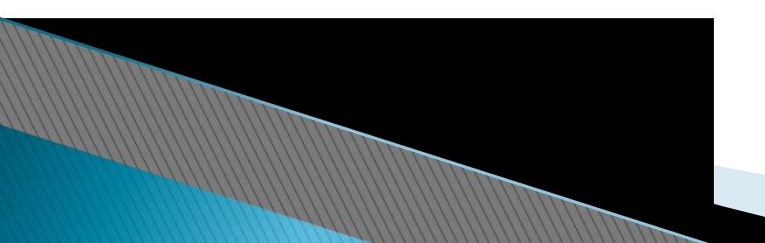

### 危险废物管理计划

- ▶ 数据报送时间节点:
- 1、2019年10月31日前,所有危险废物产生单位需要在网上危险废物管理计 划菜单中填写完成2019年的危险废物管理计划,且各市县环保管理部门完成 审核工作;
- 2、2020年以后,每年3月1日前需完成本年度的危险废物管理计划,且各市县环保管理部门完成审核工作;
- ▶ 注:

废物)。

- (a) 危险废物管理计划的报送时间节点和固体废物申报登记的时间节点
   一致;
- (b) 危险废物管理计划是计划未来一年内可能产生的危险废物种类、数量、减量化计划和措施、转移情况、利用处置和贮存措施、与上年度情况的对比等;例如2020年初制定2020年的危险废物管理计划;固体废物申报登记是申报上年度产生的固体废物产生、利用处置和贮存情况;例如2020年初申报的是2019年固体废物申报登记年报(危险废物、医疗废物和一般工业固体)

## 危险废物管理计划

- 危险废物管理计划共分为以下几个部分:
- ▶ (1) 管理计划基本信息
- ▶ (2) 产品产生情况信息
- ▶ (3) 危险废物产生概况信息
- ▶ (4) 危险废物减量化计划和措施
- ▶ (5) 危险废物转移情况
- ▶ (6) 危险废物自行利用/处置措施
- ▶ (7) 危险废物委托利用/处置措施
- ▶ (8) 环境监测情况
- ▶ (9) 上年度管理计划回顾

(10) 亩且环保管理部门确认意见

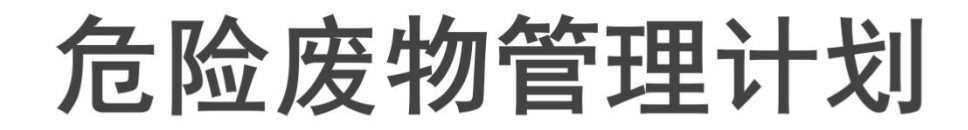

#### (1) 管理计划基本信息

| 单位名称:     | 专用产废企业测试账号1   |            |          | 管理计划类型 *: | 变更备案                |
|-----------|---------------|------------|----------|-----------|---------------------|
| 计划年份 *:   | 2020          |            |          | 制定日期 *:   | 2019-09-20 14:06:13 |
| 计划期限时间 *: | 2019-09-20 至  | 2019-10-05 | 止        |           |                     |
| 变更原因 *:   | f             |            |          |           | 1                   |
| 单位注册地址:   | 海南省省直辖县级行政区划昌 | 江黎族自治县     |          | 邮编:       | 570228              |
| 生产设施地址:   |               |            |          |           |                     |
| 法定代表人:    |               |            |          | 行业类别与代码:  | 8011-汽车修理与维护        |
| 总投资:      |               |            | 万元 (人民币) | 总产值:      | 万元 (人民币)            |
| 占地面积:     | 200           |            | 平方米      | 职工人数:     |                     |
| 环保部门负责人:  |               |            |          | 联系人:      |                     |
| 联系电话 *:   | 13215730083   |            |          | 传真电话:     |                     |
| 电子信箱:     |               |            |          |           |                     |
| 单位网址:     |               |            |          |           |                     |

**冱**。 填写。

### 从企业注册信息中获取,未获取的部分则可以自由

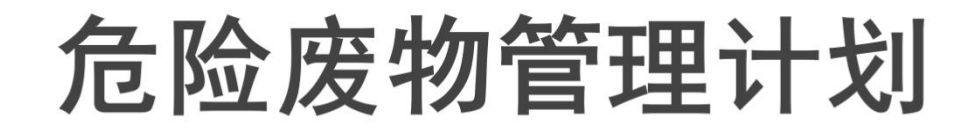

|                 | 管理部门      | 部门负责人  | 废物管理负责人        | 技术负责人                         | 文化程度 | 操作                            |
|-----------------|-----------|--------|----------------|-------------------------------|------|-------------------------------|
| <u>管理部门及人员:</u> | 可以增加多     | 个人员    |                |                               |      |                               |
|                 | C         |        | k « 1          | 共0页                           |      | 无数据显示                         |
|                 | 管理制度      | 岗位责任制度 | 安全操作规程         | 管理台账                          | 培训制度 | 對事故防范措施和应急预案                  |
| 规草制度:           | ◎有◎无      | ◎有◎无   | © <sub>有</sub> | o <sub>f</sub> o <sub>t</sub> | 有 无  | © <sub>有</sub> ◎ <sub>无</sub> |
| 工艺说明            | c 工艺流程图或标 | 目关描述文件 |                |                               |      |                               |

明有相大

[写多个,规章制度的情况按实际情况填写,工艺说

## 危险废物管理计划

### (2) 产品产生情况信息

注: 原物

|                    |             | 上年度原辅材料名称         | 上年度消耗量(吨/年)          | 本年度原辅材料名称                                | 本年度计化消耗量(吨/年)               | 操作                                             |
|--------------------|-------------|-------------------|----------------------|------------------------------------------|-----------------------------|------------------------------------------------|
|                    | 1           | ff                | 2                    | 2                                        | 2                           | [修改] [删除]                                      |
| i辅材料及消耗<br>鼻·      |             |                   |                      |                                          |                             |                                                |
| <u> </u>           |             |                   |                      |                                          |                             |                                                |
|                    | c           |                   |                      | 4 ≪4   1 共1页   )→                        | М                           | 1-1 共15                                        |
|                    |             | 上年度设备名称           | 上年度数量(台)             | 本年度设备名称                                  | 本年度数量(台)                    | 操作                                             |
|                    |             |                   |                      |                                          |                             | 1423471 100100-1                               |
| ·设备及数量:            | 1           | 2                 | 2                    | 2                                        | 2                           | [755CX] [JIISHK]                               |
| 产设备及数量:            | 1           | 2                 | 2                    | 2<br> 4 ≪4 1 共1页 ) »                     | 2<br>M                      | [1956年]<br>1 - 1 共15                           |
| <del>空设备及数量:</del> | 1           | 2<br>上年度产品名称      | 2<br>上年度产量(吨/年)      | 2<br>                                    | 2<br>月<br>本年度计化产量(吨/年)      | [1956X][1996A5]<br>1 - 1 共1 结<br>操作            |
| <u> </u>           | 1<br>0<br>1 | 2<br>上年度产品名称<br>2 | 2<br>上年度产量(吨/年)<br>2 | 2<br>   • ••• 1 共1页   >><br>本年度产品名称<br>2 | 2<br>N<br>本年度计化产量(吨/年)<br>2 | [1980X][1980A3]<br>1 - 1 共15<br>操作<br>[修改][删除] |
| 产设备及数量:            | 1<br>C      | 2<br>上年度产品名称<br>2 | 2<br>上年度产量(吨/年)<br>2 | 2<br>                                    | 2<br>N<br>本年度计化产量(吨/年)<br>2 | [形以][m)林]<br>1-1 共1<br>操作<br>[修改][删除]          |
| <u>产设备及数量</u> :    | 1           | 2<br>上年度产品名称<br>2 | 2<br>上年度产量(吨/年)<br>2 | 2<br>         共1页   )><br>本年度产品名称<br>2   | 2                           | [第5以][第5以]<br>1-1 共1:<br>操作<br>[修改][删除]        |
| 空设备及数量:<br>产品及产量:  |             | 2<br>上年度产品名称<br>2 | 2<br>上年度产量(吨/年)<br>2 | 2<br>H H 1 共1页 )<br>本年度产品名称<br>2         | 2                           | [1984]<br>1 - 1 共15<br>操作<br>[修改][删除]          |

生产设备及数量、产品及产量,三部分如实填写。

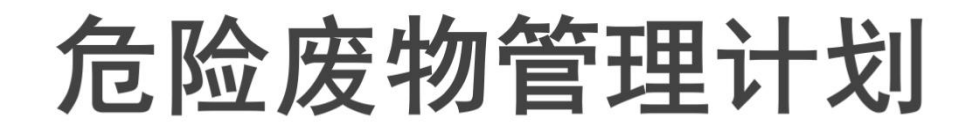

#### (3) 危险废物产生概况信息

| 危险废物产生概况       废物大类编号       废物大类名称       废物小类编号       废物小类编号       废物小类编号       废物小类名称       皮物小类名称       皮物小类名称       皮物小类名称       皮物小类名称       皮物小类名称       皮物小类名称       皮物小类名称       皮物小类名称       皮物小类名称       皮物小类名称       皮物小类名称       皮物小类名称       皮物小类名称       皮物小类名称       皮物小类名称       皮物小类名称       皮物小类名称       皮物小类名称       皮の小类名称       皮物小类名称       皮物小类名称       皮物小类名称       皮物小类名称       皮物小类名称       皮物小类名称       皮物小类名称       皮物小类名称       皮物小类名称       皮物小类名称       皮物小类名称       皮物小类名称       皮物小类名称       皮物洋细名称       本年度计划产5量(吨)       上年度实际产5量(吨)       危险特性       操作         1       HW03       皮药物、药品       900-002-03       生产、销售及使用过       9gg       2       2       毒性       [修改] (删除) |
|----------------------------------------------------------------------------------------------------|
| 皮物大类编号         皮物大类名称         皮物小类编号         皮物小类编号         皮物小类名称         皮物小类名称         皮物小类名称         皮物小类名称         皮物小类名称         水石和         本年度计划产 量(吨)         上年度实际产 生量(吨)         危险特性         操作           1         HW03         废药物、药品         900-002-03         生产、销售及使用过         ggg         2         2         毒性         [修改] (删除]                                                                                                    |
| 1     HW03     废药物、药品     900-002-03     生产、销售及使用过     ggg     2     2     毒性     [修改] [删除]                                                                                                    |
|                                                                                                    |
|                                                                                                    |

注: 产生概况为关键功能,需要按本单位实际情况添加本年内可能会涉及到的全部种类的危险废物,废物种类将作为后续表单的数据来源。

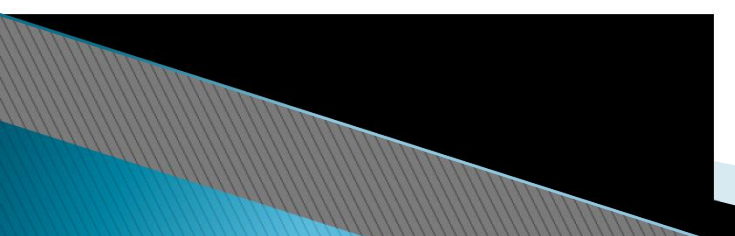

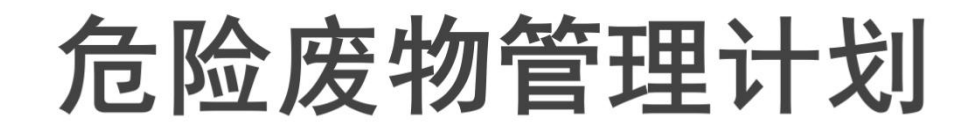

### (4) 危险废物减量化计划和措施

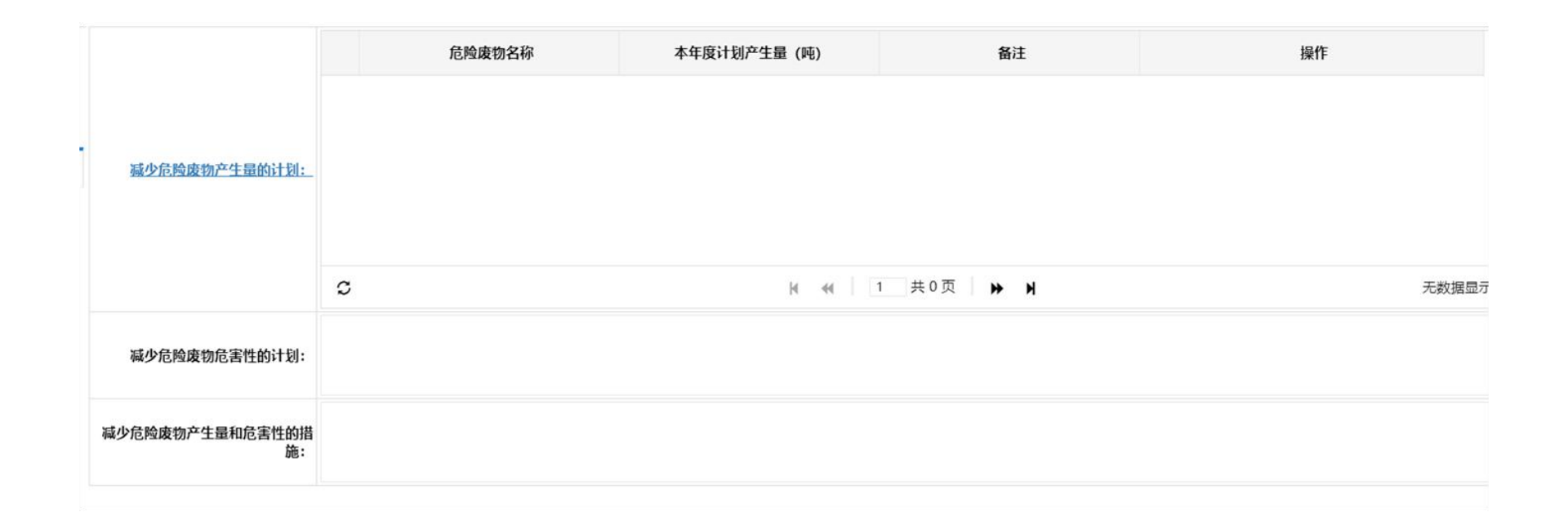

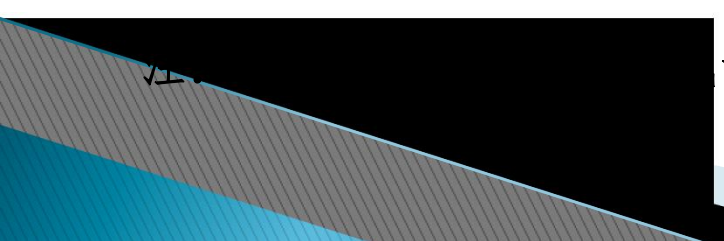

量化计划和措施,支持添加多种废物。

危险废物管理计划

### (5) 危险废物转移情况

|                                      |                                        | 宠物贮存污染控制标准》 <b>4</b>                                                                                                    | ī关要求:                                                                                                    |                                                                                                    | 0                                                                                                    | 是 ◎否                                           |                                                                                                    |                                         |  |
|--------------------------------------|----------------------------------------|----------------------------------------------------------------------------------------------------|----------------------------------------------------------------------------------------------------|----------------------------------------------------------------------------------------------------|----------------------------------------------------------------------------------------------------|------------------------------------------------|----------------------------------------------------------------------------------------------------|-----------------------------------------|--|
| 是否接                                  | 按危险废物特性分类。                             | 收集、贮存:                                                                                                    |                                                                                                    |                                                                                                    | 0                                                                                                    | 是 ◎否                                           |                                                                                                    |                                         |  |
| 是否注                                  | 混合贮存未经安全性的                             | 心置且性质不相容的危险质                                                                                                    | e物:                                                                                                    |                                                                                                    | 0                                                                                                    | 是 ◎否                                           |                                                                                                    |                                         |  |
| 是否                                   | 将危险废物混入非危险                             | 检废物中贮存:                                                                                                    |                                                                                                    |                                                                                                    | 0                                                                                                    | 是 ◎否                                           |                                                                                                    |                                         |  |
| 5、是否通过建设项目环境影响评价审批及竣工环境保护验收: 2 2 2 2 |                                        |                                                                                                    |                                                                                                    |                                                                                                    |                                                                                                    |                                                |                                                                                                    |                                         |  |
| 险废物                                  | 加贮存设施现状                                |                                                                                                    |                                                                                                    |                                                                                                    |                                                                                                    |                                                |                                                                                                    |                                         |  |
|                                      | 设施名称                                   | 数量 (*                                                                                                    | ^)                                                                                                    | 类型                                                                                                    | 面积 (平方米)                                                                                                    | 贮存能力(吨/                                        | 年)                                                                                                    | 操作                                      |  |
| 1                                    | 5                                      | 4                                                                                                    |                                                                                                    | 贮存罐                                                                                                    | 4.3                                                                                                    | 3.33                                           |                                                                                                    | [修改] [删除]                               |  |
| 17 H2.P                              | 废物详细名称                                 | 废物大类类别编号                                                                                                    | 拟贮存量(吨)                                                                                                    | 上年度贮存量(吨)                                                                                                    | 截至上年度年底截至                                                                                                    | 上年度年底(吨)                                       | 贮存原因                                                                                                    | 操作                                      |  |
| 1                                    | 999                                    | HW03                                                                                                    | 3                                                                                                    | 3                                                                                                    | 3                                                                                                    |                                                | 22                                                                                                    | [修改] [删除]                               |  |
| ~                                    |                                        |                                                                                                    |                                                                                                    | N 40 1                                                                                                    | #1页 33 3                                                                                                    |                                                |                                                                                                    | 1.1 #1                                  |  |
| 6 G .                                |                                        |                                                                                                    |                                                                                                    | [4 44 I                                                                                                    | ガーリ 戸 川                                                                                                    |                                                |                                                                                                    | - H - H - H - H - H - H - H - H - H - H |  |
|                                      | 是否<br>是否<br>全<br>使<br>都<br>1<br>1<br>1 | 星否混合贮存未经安全性/<br>是否通过建设项目环境影/<br>会应物学存设施现状       2       1       5       5       5       5       5       5       5       5       5       5       5       6       6       7       5       7       7       7       8       8       9       9       9       9       9       9       9 | 是否混合贮存未经安全性处置且性质不相容的危险成 是否混合贮存未经安全性处置且性质不相容的危险成 是否渴危险废物混入非危险废物中贮存:    是否通过建设项目环境影响汗价审批及竣工环境保护   改数物贮存设施现状   3   3   3   3   5   4     3     4     3   4     3     4     4     4     5     4     5     4     5     4     5     6   6   7   8   9   9   1   9   9   1   9   9   1   9   1     1     1     1     1     1     1     1     1     1     1     1     1     1     1     1     1     1     1     1     1     1     1     1     1     1     1     2     1 | 具否混合贮存未经安全性处重且性质不相容的危险废物:     具否混过建设项目环境影响评价审批及竣工环境保护验收:   本数数学存设施现状    改施名称 效量(个)   改施名称 效量(个)   改施名称 效量(个)   公式物学存设施现状      1 5     2     方 4     1 5     成物详细名称 成物大类类别编号   規贮存量(吨)   1 999    HW03 3 | 具否混合贮存未经安全性处置自住质不相容的危险废物:     具否混过建设项目环境影响评价审批及竣工环境保护验收:    改施名称 数量(个) 类型    、 な物学研究   、 、 、 、 、 、 、 、 、 、 、 、 、 、 、 、 、 、 、 | ▲ 古 混合性 存 未 经 安 全 性 处 重 目 性 质 下 相 容的危险 故 φ 物 : | 県吉浩会院存未稔安全住处重量住販不相容的危险废物:       ■        ■        ●        ●        ●        ●        ●        ●        ●        ●        ●        ●        ●        ●        ●        ●        ●        ●        ●        ●        ●        ●        ●        ●        ●        ●        ●        ●        ●        ●        ●        ●        ●        ●        ●        ●        ●        ●        ●        ●        ●        ●        ●        ●        ●        ●        ●        ●        ●        ●        ●        ●        ●        ●        ●        ●        ●        ●        ●        ●        ●        ●        ●        ●        ●        ●        ●        ●        ●        ●        ●        ●        ●        ●        ●        ●        ●        ●        ●        ●        ●        ●        ●        ●        ●        ●        ●        ●        ●        ●        ●        ●        ●        ●        ●        ●        ●        ●        ●        ●        ●        ●        ●        ●        ●        ●        ●        ●        ●        ● |                                         |  |

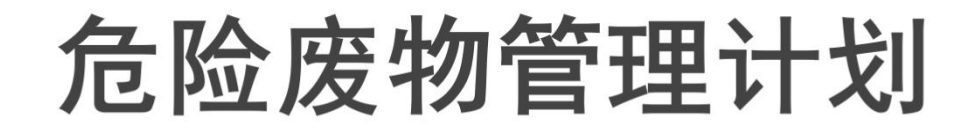

|       | 1、运输过程中是否遵守危险货物运输管理的规定:                        | ◎是 ◎否 |
|-------|------------------------------------------------|-------|
|       | 2、是否按危险废物特性分类运输:                               | ◎是 ◎否 |
|       | 3、是否委托运输:                                      | ◎是◎否  |
| 运输措施: | 4、单位名称:                                        | 运输资质: |
|       | 运输过程中采取的污染防治措施(如自行运输危险废物的,还应包括工具种类、载重量、使用年限等): |       |
|       |                                                |       |
|       |                                                |       |

#### 注: 描述详细的危险废物运输措施。

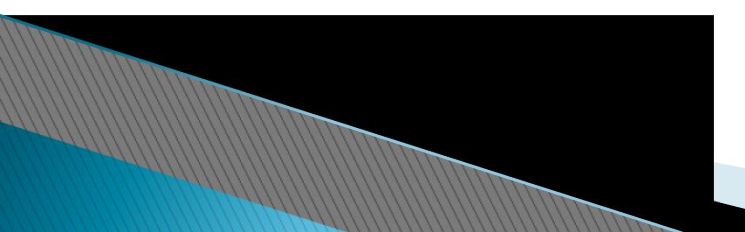

### 危险废物管理计划

|       | 添加   | 转移计划                           |        |         |             |      |         |            |               |         |       |        |                 |
|-------|------|--------------------------------|--------|---------|-------------|------|---------|------------|---------------|---------|-------|--------|-----------------|
|       |      | 转移计划编号                         | 转移计划类型 | 处置单位名称  | 许可证编号       | 废物类别 | 废物类别名称  | 废物代码       | 危险废物名称        | 废物详细名称  | 拟转移数量 | 拟转移频率  | 操作              |
|       | 1    | HW20180919                     | 跨市县转移  | 专用处置企业》 | HNWF111111  | HW08 | 废矿物油与含矿 | 900-214-08 | 车辆、机械维        | 废机油     | 20吨   | 4次/年   | [修改] [删除]       |
| 转移计划: | 2    | HW20190923                     | 市县内转移  | 海南宝来工贸1 | \$469026007 | HW08 | 废矿物油与含矿 | 071-001-08 | 石油开采和炼制       | st      | 3吨    | 2次/年   | [修改] [删除]       |
|       | 3    | HW20190925                     | 跨市县转移  | 专用处置企业测 | HNWF111111  | HW17 | 表面处理废物  | 336-054-17 | 使用镍和电镀        | 9999999 | 3吨    | 2次/半年  | [修改] [删除]       |
|       | 4    | HW20190920                     | 跨省转移   | 宁波炬鑫环保  | 3302000065  | HW49 | 其他废物    | 900-041-49 | 含有或沾染毒        | st      | 3吨    | 3次/年   | [修改] [删除]       |
|       | c    |                                |        |         |             |      | 共1页     | ₩ ₩        |               |         |       | 1-4 共4 |                 |
| 转移计   | 划类型  | *:                             |        |         |             |      | •       | 确认转移       | 多时间 *:        |         |       | 至      |                 |
| 填     | 报时间  | *: 市县内辖                        | 移      |         |             |      |         |            |               |         |       |        |                 |
| 处置单   | 位名称  | 跨市县報           *:         跨省转移 | 移<br>; |         |             |      |         | 许可证        | E编号★:         |         |       |        |                 |
| 废物大   | 类编号  | *:                             |        |         |             |      | Q       | 废物大药       | <b>类名称 *:</b> |         |       |        |                 |
| 废物小   | 类编号  | *:                             |        |         |             |      |         | 废物小        | 、类名称:         |         |       |        |                 |
| 废物详   | 细名称  | *:                             |        |         |             |      |         | 废物         | 勿形态*:         |         |       |        |                 |
| 处置    | 方式大药 | ¥:                             |        |         |             |      | ٠       | 处置方        | <b>ī式小类</b> : |         |       |        |                 |
| 主要有   | 害成分  | *:                             |        |         |             |      |         | 主要有語       | 書特性 *: 📃 🗃    | 發生 易燃性  |       |        | <sup>該</sup> 染性 |
| 拟转    | 移数量  | *:                             |        |         |             |      | 吨       | 拟转         | 8频率 ★: 数      | 量       |       | 计量单位   |                 |

注: 关键部分, 此处添加具体的转移计划情况, 需要区分市县内转移、跨市县转移、 跨省转移, 每种废物必须指定到具体的处置单位。

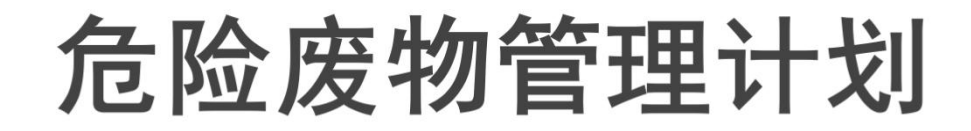

### (6) 危险废物自行利用/处置措施

V-L-

划自行利用外

|               |   | 设施名称 | i    | 设施类别        | 设施地址        | 总投资(万元     | Ē)         | 操作         |
|---------------|---|------|------|-------------|-------------|------------|------------|------------|
|               | 1 | 432  |      | 4           | fgd         | 4          | [修]        | 次] [删除]    |
| 合脸座物白行利田外罢设施信 | 2 | cs   |      | 4           | 4           | 23.11      | [修]        | 收] [删除]    |
|               | c |      |      | H 44   1    | 共1页 ⊮ №     |            |            | 1-2 共2务    |
|               |   | 设施名称 | 废物大类 | 废物大类名称      | 废物详细名称      | 本年计划处置量(吨) | 上年计划处置量(吨) | 操作         |
|               | 1 | CS   | HW03 | 废药物、药品      | <u>g</u> gg | 4.2        | 1.2        | [修改] [删]   |
|               | 2 | 432  | HW03 | 废药物、药品      | <u>a</u> aa | 4          | 2.22       | [修改] [删除   |
| 危险废物自行利用处置情况: | ~ |      |      | N - 40   [1 | #15         |            |            | 1 2 ++ 2 4 |

1、处置设施信息,并登记本单位在备案年度内的计 两部分均支持填写多条数据。

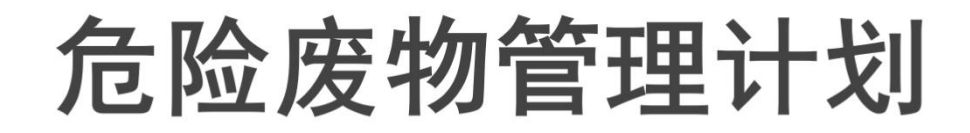

### (7) 危险废物委托利用/处置措施

| 危险波物委托利用处置描述       作可证编号       危险波物的名称       利用处置方式       本年度计划委托利用处置量位合称       上年度实际委托利用处置量位0       操作         1       重庆海创环保科技有限责任公司       CQ5002330049       ggg       R1-作为燃料(直接燃       4.2       1.2       [修改] ()         2       徐州浩通新材料科技股份有限公司       JSZ031002649       ggg       R8-回收催化剂组分       4.2       2.2       [修改] () | 单位名 | <b>呂称:</b>      | 许可证编号:           |             | Q 搜索 🕇 🕷    | n               |                 |           |   |
|----------------------------------------------------------------------------------------------------|-----|-----------------|------------------|-------------|-------------|-----------------|-----------------|-----------|---|
| ჩ                                                                                                    | 危险  | 金废物委托利用/处置措施    |                  |             |             |                 |                 |           | 0 |
| 1       重庆海创环保科技有限责任公司       CQ5002330049       ggg       R1-作为燃料(直接燃       4.2       1.2       [修改] (删除)         2       徐州浩通新材料科技股份有限公司       JSXZ039100D264-9       ggg       R8-回收催化剂组分       4.2       2.2       [修改] (删除)                                                                                                    |     | 危险废物委托利用处置单位名称  | 许可证编号            | 危险废物的名称     | 利用处置方式      | 本年度计划委托利用处置量(吨) | 上年度实际委托利用处置量(吨) | 操作        |   |
| 2       徐州浩通新材料科技股份有限公司       JSXZ039100D264-9       ggg       R8-回收催化剂组分       4.2       2.2       [修改] (删除]                                                                                                    | 1   | 重庆海创环保科技有限责任公司  | CQ5002330049     | <u>a</u> aa | R1-作为燃料(直接燃 | 4.2             | 1.2             | [修改] [删除] |   |
|                                                                                                    | 2   | 徐州浩通新材料科技股份有限公司 | JSXZ039100D264-9 | <u>9</u> 99 | R8-回收催化剂组分  | 4.2             | 2.2             | [修改] [删除] |   |
|                                                                                                    | 2   | 徐州浩通新材料科技股份有限公司 | JSXZ039100D264-9 | <u>999</u>  | R8-回收催化剂组分  | 4.2             | 2.2             | [修改] [删除] |   |
|                                                                                                    |     |                 |                  |             |             |                 |                 |           |   |
|                                                                                                    |     |                 |                  |             |             |                 |                 |           |   |

<u>注: 汇总填写各类危险废物的</u>委托利用处置情况信息。

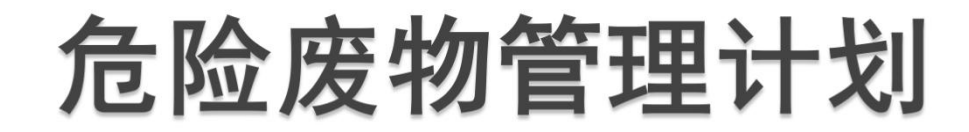

### (8) 环境监测情况

|                      | 利用处置设施运行参数监测情况: |
|----------------------|-----------------|
|                      |                 |
|                      | 污染物监测指标及频次:     |
| 危险废物利用/处置设施运行过程相关参数的 |                 |
| 监测:                  | 自行监测情况:         |
|                      |                 |
|                      | 委托监测情况:         |
|                      |                 |

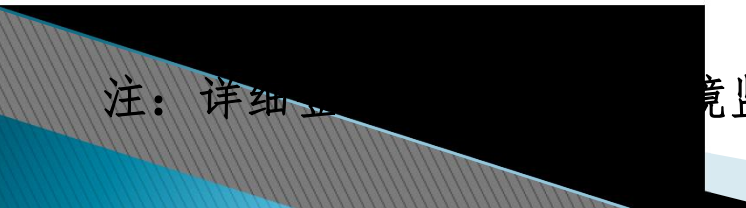

竟监测数据。

## 危险废物管理计划

### (9) 上年度管理计划回顾

注: 回顾上年反

| 检查、监测和公<br>开: |                                                                                                    |
|---------------|----------------------------------------------------------------------------------------------------|
| 危险废物比较分<br>析: |                                                                                                    |
| 管理制度执行情<br>况: | 危险废物经营许可证制度         是否将危险废物委托给有资质单位收集、贮存、利用、处量:       ● E       ● 否         是否与有资质单位签订危险废物利用处置合同/协议:       ● E       ● 否         是否与有资质单位签订危险废物利用处置合同/协议:       ● E       ● 否         是否与有资质单位签订危险废物利用处置合同/协议:       ● E       ● 否         是否与有资质单位签订危险废物利用处置合同/协议:       ● E       ● 否         危险废物转移审批制度       ● E       ● 否         危险废物装置与危险废物转移联单:       ● E       ● 否         危险废物误别标志制度       ● C       ● 否         危险废物建立台账登记制度       ● E       ● 否         建设项目面废污染防治设施环境影响评价及验收制度       ● ● 否 |
|               | 建设项目回波污染防治设施环境影响并们发掘收制度<br>危险废物收集、贮存、处置等污染防治设施是否通过环评审批: 2 2 3 3 4 4 5 5 4 5 5 5 5 5 5 5 5 5 5 5 5 5                                                                                                    |

刘执行情况。

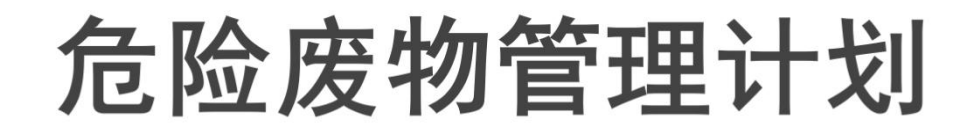

### (10) 市县环保管理部门确认意见

| 市县环保部门确认信 | 信息 |       |  |
|-----------|----|-------|--|
| 确认人:      |    | 确认时间: |  |
| 是否同意:     |    |       |  |
| 确认意见:     |    |       |  |

注:用于查看市县环保管理部门的备案确认意见,不需要产生源单位填写。

市县环保管理部门审核通过的危险废物管理计划,企业如需变更,可随时进 行变更备案,变更后的管理计划仍需市县环保管理部门重新审核。

## 危险废物管理计划

|                             | 管理部门 | 部门负责   | 人 废物管理负 | 负责人 技术分 | 负责人 文化 | <b>と程度</b> 操作 |
|-----------------------------|------|--------|---------|---------|--------|---------------|
| <u>管理</u><br>部门<br>及人<br>是: |      |        |         |         |        |               |
|                             | C    |        | ₩ 44    | 1 共0页 ▶ | н      | 无数执           |
| 见章                          | 管理制度 | 岗位责任制度 | 安全操作规程  | 管理台账    | 培训制度   | 意外事故防范措施和应急预案 |
| 制<br><sub>在</sub> .         |      | ∩≠ ∩∓  |         |         |        | 0# 0+         |

## 危险废物转移计划

◆ 危险废物转移计划与危
 险废物转移联单紧密关
 联,转移计划必须通过
 后才可以新建危险废物
 转移联单,才可以进行
 危废转移。

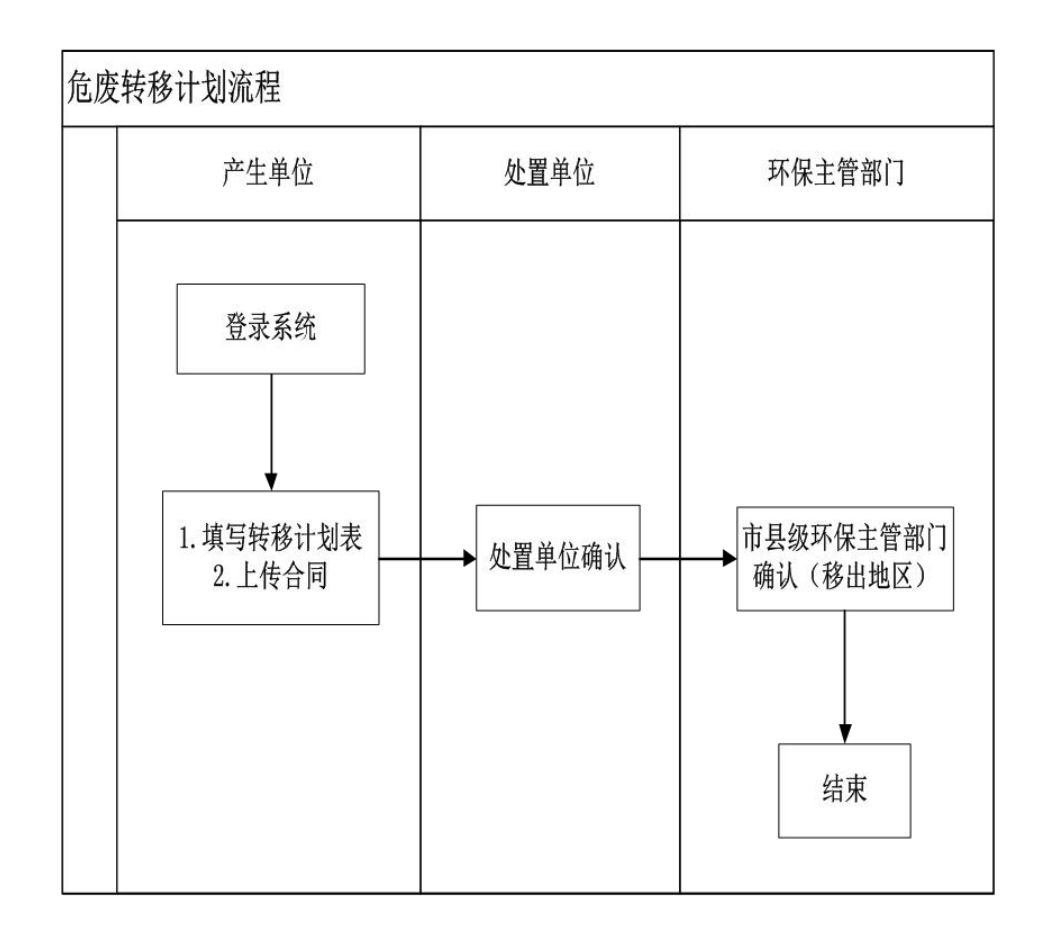

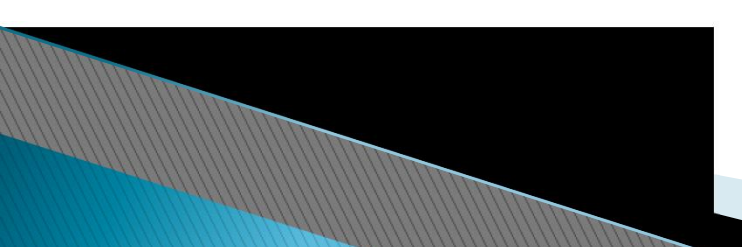

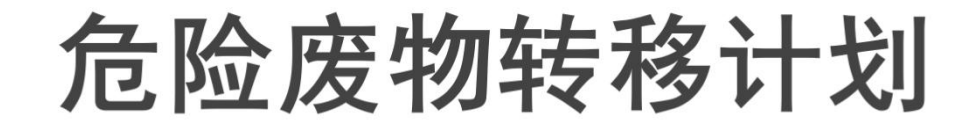

### ▶ 注意:

- 危险废物转移计划分为三类:
- ◆市县内转移(不需要市县环保部门确认);
- ◆ 跨市县转移(需移出地市县环保部门确认);
- ◆ 跨省转移(需移出地市县环保部门和省级环保部门确认)。

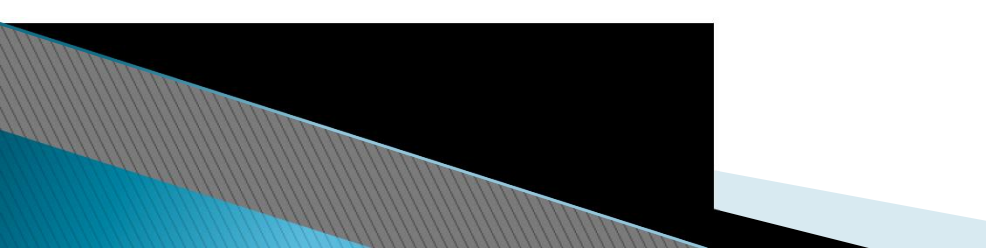

## 危废转移联单业务(电子联单)

- ◆ 实现危险废物的转移全过程电子化流转;
- ◆ 危险废物转移电子联单由产生单位发起流程,处置单位安排运输后, 运输单位通过手机端APP填写联单,中间运用二维码识别技术进行身份验证;
- ◆ 通过电子联单对危险废物的数量严格把控。
- ◆注意: 危险废物产生单位发起转移联单5天内需进行危废转移, 过期 后则需重新发起联单,因此危废产生单位在发起联单前需和处置单位 协商好转运时间。

## 危废转移联单业务(电子联单)

### 流程图:

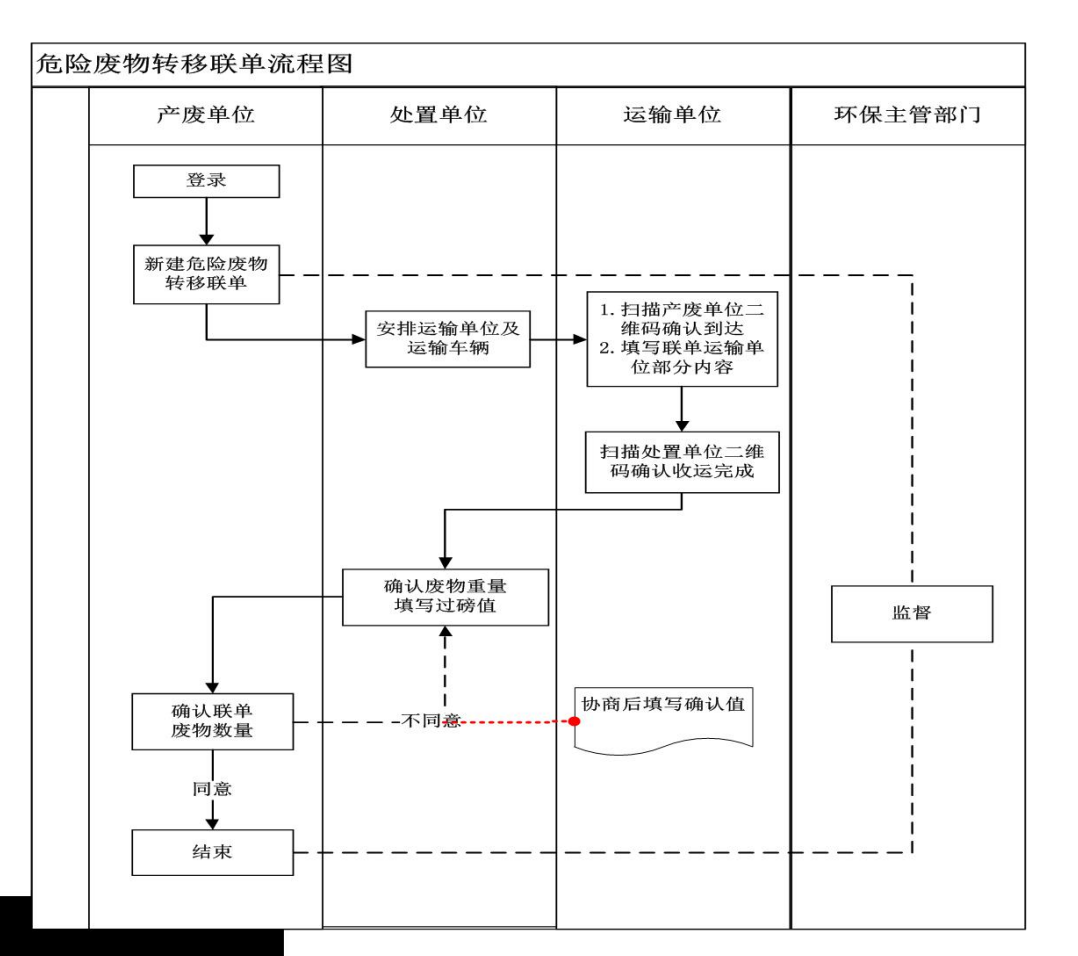

## 危废转移联单业务(电子联单)

#### ▶ 危险废物电子转移联单流程:

- ▶ 1、产废单位填写废物信息、计划转移时间(从填写开始往后5天内),提交(PC端);
- ▶ 2、处置单位安排运输(PC端),在危废联单中选择运输单位,提交;
- ▶ 3、运输单位司机到达产废单位后,在手机App中用手机号和密码登录(在运输单位PC端登录后,在企业司机信息管理中查看);
- ▶ 4、在"填写危险废物转移联单"中,扫描产废企业二维码,填写承运人、运输起点和运输终点;
- ▶ 5、扫描车辆二维码(在运输企业PC端中生成),若有第二承运人,则继续填写,若无,保存数据;
- 6、运输车辆到达处置单位后,司机在"处置单位确认危废联单"中,扫描处置单位二维码,确认收运完成;
- ▶ 7、处置单位在PC端确认接收人、接收数量和日期;

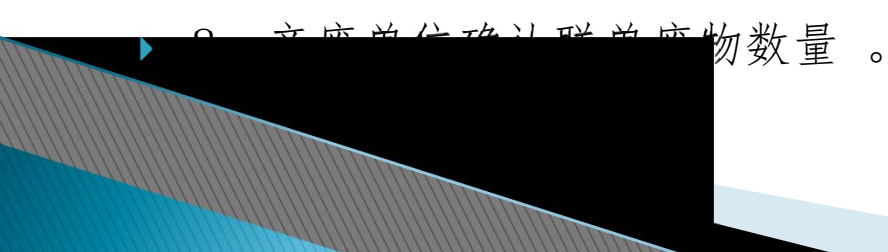

- 1、部分省内转移联单存在"流程未办结"的状态,正常一个联单走完应该是"流程完结"。
- ▶ ①流程完结

| 是否作废 | 是否补录 | 当前阶段 | 操作   |
|------|------|------|------|
| 正常   | 正常   | 流程完结 | [查看] |
| 正常   | 正常   | 流程完结 | [查看] |
| 正常   | 正常   | 流程完结 | [查看] |
| 正常   | 正常   | 流程完结 | [查看] |
| 正常   | 正常   | 流程完结 | [查看] |
| 正常   | 正常   | 流程完结 | [查看] |
| 正常   | 正常   | 流程完结 | [查看] |
| 正常   | 正常   | 流程完结 | [查看] |
| 正常   | 正常   | 流程完结 | [查看] |
| 正常   | 正常   | 流程完结 | [查看] |

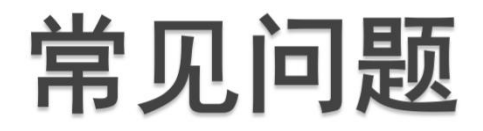

> ②产废单位确认

| 是否作废 | 是否补录 | 当前阶段   | 操作   |
|------|------|--------|------|
| 正常   | 正常   | 产废单位确认 | [查看] |
| 正常   | 正常   | 产废单位确认 | [查看] |
| 正常   | 正常   | 产废单位确认 | [查看] |
| 正常   | 正常   | 产废单位确认 | [查看] |
| 正常   | 正常   | 产废单位确认 | [查看] |
| 正常   | 正常   | 产废单位确认 | [查看] |
| 正常   | 正常   | 产废单位确认 | [查看] |
| 正常   | 正常   | 产废单位确认 | [查看] |
| 正常   | 正常   | 产废单位确认 | [查看] |
| 正常   | 正常   | 产废单位确认 | [查看] |

系统会提醒你先确认了再创建新的联单。

| 运输单位            | 接收单位             | 是否作废 | 是否打印 | 是否补录 | 当前阶段   | 操作   |
|-----------------|------------------|------|------|------|--------|------|
| 海南宝达物流服务有限公司    | 海南宝来工贸有限公司       | 正常   | 是    | 正常   | 流程完结   | [查看] |
| 海南宝达物洲 🕕 系统检测   | 到您还有处于[产废单位确认]节点 | 正常   | 是    | 正常   | 流程完结   | [査看] |
| 海南宝达物洲 的危险废     | 物联单,请先处理后再创建新的联单 | 正常   | 是    | 正常   | 流程完结   | [査看] |
| 海南宝达物洲          |                  | 正常   | 是    | 正常   | 流程完结   | [查看] |
| 海口保时达物资再生利用有限公司 | 海口保时达物资再生利用有限公司  | 正常   | 是    | 正常   | 流程完结   | [査看] |
| 海南宝达物流服务有限公司    | 海南宝来工贸有限公司       | 正常   | 是    | 正常   | 流程完结   | [査看] |
| 海南宝达物流服务有限公司    | 海南宝来工贸有限公司       | 正常   | 是    | 正常   | 流程完结   | [査看] |
| 海南宝达物流服务有限公司    | 海南宝来工贸有限公司       | 正常   | 是    | 正常   | 流程完结   | [査看] |
| 海南宝达物流服务有限公司    | 海南宝来工贸有限公司       | 正常   |      | 正常   | 产废单位确认 | [确认] |

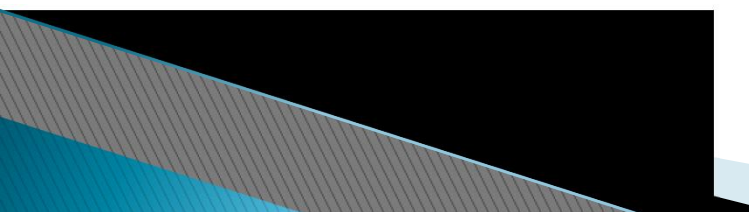

- ▶ 有个"确认"按钮,点击了之后底下会有四个按钮,分别 是"联单下载"、"打印预览"、"回退"、"同意"四 个按钮。
- 需要先确认信息是否正确后,选择"是否打印",然后按 "同意",流程才算走完。流程完结后,"同意"会变成 "查看"。

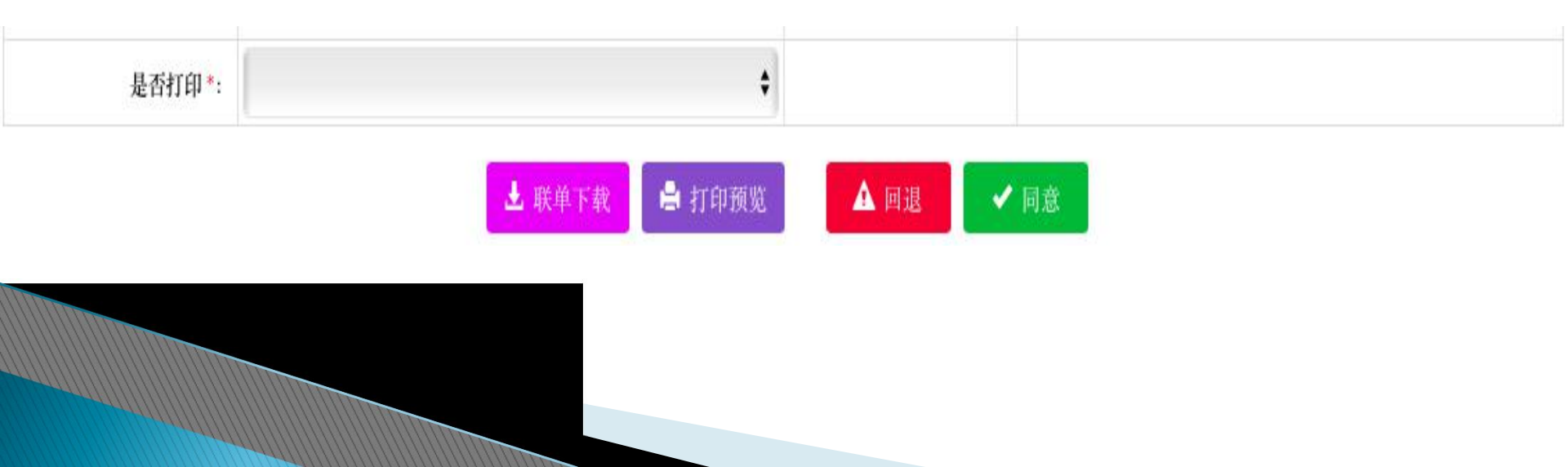

- ③然后有一些正在填写中的转移计划,请按流程走完;如果未走正式流程的话,就在系统中删除。
- > 完善计划、删除

| 危險 | 皮物转移计划 |        |     |           |             |            |            |         |    |             | 0 |
|----|--------|--------|-----|-----------|-------------|------------|------------|---------|----|-------------|---|
|    | 转移计划编号 | 转移计划类型 | 产废单 | 接废单位      | 许可证编号       | 开始转移日期     | 最后转移日期     | 当前节点    | 状态 | 操作          |   |
| 1  |        | 跨市县转移  | 海南省 | 海南宝来工贸有限; | \$469026007 |            |            | 填写转移计划表 | 正常 | [完善计划] [删除] |   |
| 2  |        | 跨市县转移  | 海南省 | 海南宝来工贸有限; | \$469026007 | 2019-12-18 | 2019-12-31 | 审核完成    | 正常 | [查看]        |   |
| 3  |        | 市县内转移  | 海南省 | 海口保时达物资再生 | \$460100001 | 2019-03-05 | 2019-03-31 | 审核完成    | 正常 | [查看]        |   |
| 4  |        | 跨市县转移  | 海南省 | 海南宝来工贸有限; | \$469026007 | 2018-04-07 | 2018-12-31 | 审核完成    | 正常 | [查看]        |   |

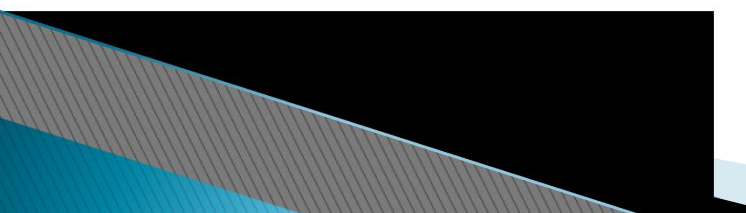

|                                                                                                    |      | THOMAN     | and the second second |          |            | and the second second second second second second second second second second second second second second second |
|----------------------------------------------------------------------------------------------------|------|------------|-----------------------|----------|------------|----------------------------------------------------------------------------------------------------|
| ☰ 菜单导航                                                                                                    | *1   | ◎ 经营设施备案 ◎ | ◎ 经营许可证信息登记 ◎         | ●经营情况月报◎ | ● 经营情况年报 🛛 |                                                                                                    |
| ● 系统首页(企业)                                                                                                    | 年份:  |            | <b>、</b> 搜索 + 添加      |          |            |                                                                                                    |
| <b>主文件共享</b>                                                                                                    | 、 危险 | 废物经营年报列表   |                       |          |            |                                                                                                    |
| 3 人心/广白答四                                                                                                    | ,    | 年份         | 总产值                   | 值(万元)    | 企业类型       | 状态                                                                                                    |
| 3 企业信客官准                                                                                                    | 1    | 2016       |                       | 111      | 111        | 市县环保审核中                                                                                                    |
| ● 经营设施备案                                                                                                    |      |            |                       |          |            |                                                                                                    |
| <ul> <li>经营设施备案</li> <li>经营许可证信息登记</li> <li>危废豁免经营登记</li> <li>经营情况月报</li> </ul>                                 | -    |            |                       |          |            |                                                                                                    |
| <ul> <li>经营设施备案</li> <li>经营许可证信息登记</li> <li>危废豁免经营登记</li> <li>经营情况月报</li> <li>经营情况年报</li> </ul>                 |      |            |                       |          |            |                                                                                                    |
| <ul> <li>经营设施备案</li> <li>经营许可证信息登记</li> <li>危废豁免经营登记</li> <li>经营情况月报</li> <li>经营情况月报</li> <li>经营情况年报</li> </ul> | <    |            |                       |          |            |                                                                                                    |
| <ul> <li>经营设施备案</li> <li>经营许可证信息登记</li> <li>危废豁免经营登记</li> <li>经营情况月报</li> <li>经营情况月报</li> <li>经营情况年报</li> </ul> | <    |            |                       | 12 22    | 4 + 1 75   | x XI                                                                                                    |

- ▶ 注意:
- 1、经营设施备案("废物基本信息"里),必填, 设施名称将作为危险废物经营情况月报、年报——危 险废物经营情况——内部危险废物利用处置情况部分 的设施数据来源。
- 2、经营处置企业请优先在系统完善登记许可证信息, 且务必确保所属市县环保部门审核通过,否则无法进 行危险废物转移联单、危废经营月报年报的业务操作。

3、危险废物豁免经营登记针对危险废物名录中的豁免管 理清单,目前省内主要豁免的是生活垃圾焚烧飞灰。生活 垃圾焚烧飞灰满足《生活垃圾填埋场污染控制标准》 (GB16889-2008)中6.3条要求,进入生活垃圾填埋场填 埋,填埋过程不按危险废物管理。但注意:转移过程并未 豁免,仍需执行危险废物转移联单制度。生活垃圾填埋场 需要在此菜单栏进行登记,否则生活垃圾焚烧飞灰在转移

联单中无法关联生活垃圾填埋场。

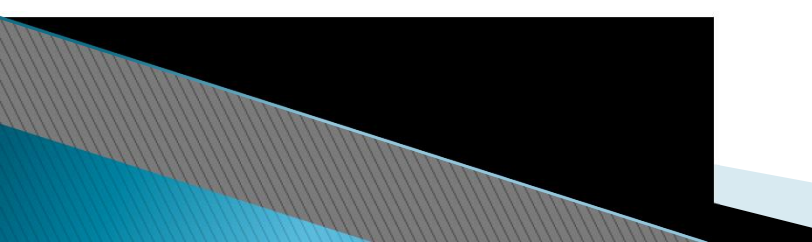

- ◆每个月10日前,要求危险废物经营单位上报危险废物经营情况月报;
- ◆请注意危险废物经营单位只能上报近3个月的月报,例 如2020年6月,只能填报2020年3、4、5月的月报。若经 营单位未及时上报,则后续无法补充填报;
- ◆每年3月1日前,报送上年度危险废物经营情况年报,各市县环保部门于3月15日前完成数据审核,省固体废物
  管理中心于3月31日前完成数据审核。

- > 经营年报和申报登记是不一样的(针对经营单位):
- >经营年报——写的是企业一整年的经营情况,从外面收了 多少,又怎么进行处置,转移给其他单位多少;
- ▶ 申报登记——写的是企业自己产生的危险废物的情况。

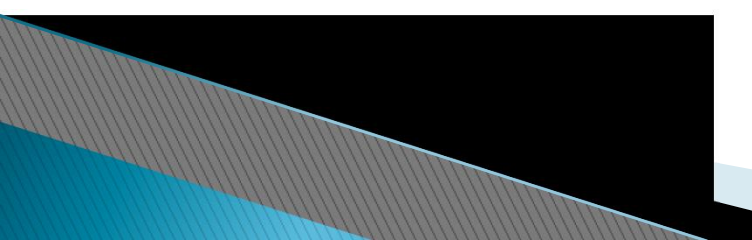